Lubusko-Wielkopolski Bank Spółdzielczy

z/s w Drezdenku

# Aplikacja mobilna Nasz Bank Przewodnik Użytkownika

system operacyjny Android

# Spis treści

| WSTĘP                                                    | 3  |
|----------------------------------------------------------|----|
| Pobranie Aplikacji mobilnej                              | 4  |
| Zasady korzystania z Aplikacji mobilnej                  | 5  |
| Bezpieczeństwo                                           | 6  |
| Aktywacja aplikacji Nasz Bank                            | 7  |
| e-PIN do aplikacji Nasz Bank                             | 8  |
| Dodanie urządzenia mobilnego w bankowości elektronicznej | 9  |
| Logowanie do aplikacji Nasz Bank                         | 10 |
| Opcje dostępne na dole ekranu startowego                 | 12 |
| Historia operacji                                        | 15 |
| Menu historii operacji                                   | 16 |
| Przelew                                                  | 17 |
| Mobilna Autoryzacja                                      |    |
| Wiadomości                                               | 20 |
| Ekran Finanse – zakładka rachunki                        | 21 |
| Rachunki – podręczne menu                                | 22 |
| Rachunki – blokady środków i limity transakcji           | 23 |
| Płatność BLIK                                            | 24 |
| Ustawienia - BLIK                                        | 25 |
| Kod BLIK                                                 | 26 |
| Ekran Finanse – zakładka lokaty                          | 27 |
| Otwórz lokatę                                            | 28 |
| Zamknij lokatę                                           | 29 |
| Ekran Finanse – zakładka kredyty                         |    |
| Ekran Płatności                                          |    |
| Sm@rt wypłata                                            | 33 |
| Doładowania telefonu                                     | 34 |
| Doładowania jednorazowe                                  | 35 |
| Doładowania zdefiniowane                                 |    |
| Ustawienia                                               | 37 |
| Często zadawane pytania i odpowiedzi                     |    |

## WSTĘP

Użytkowniku, czytasz Przewodnik po aplikacji mobilnej Nasz Bank.

Aplikacja jest wygodną i bezpieczną formą dostępu do Twojego konta bankowego z telefonu czy tabletu.

Aby przejść do kontrolowania swoich finansów w aplikacji należy zapoznać się ze wszystkimi stronami Przewodnika. Zacznij od pobrania i zainstalowania Aplikacji na urządzeniu mobilnym.

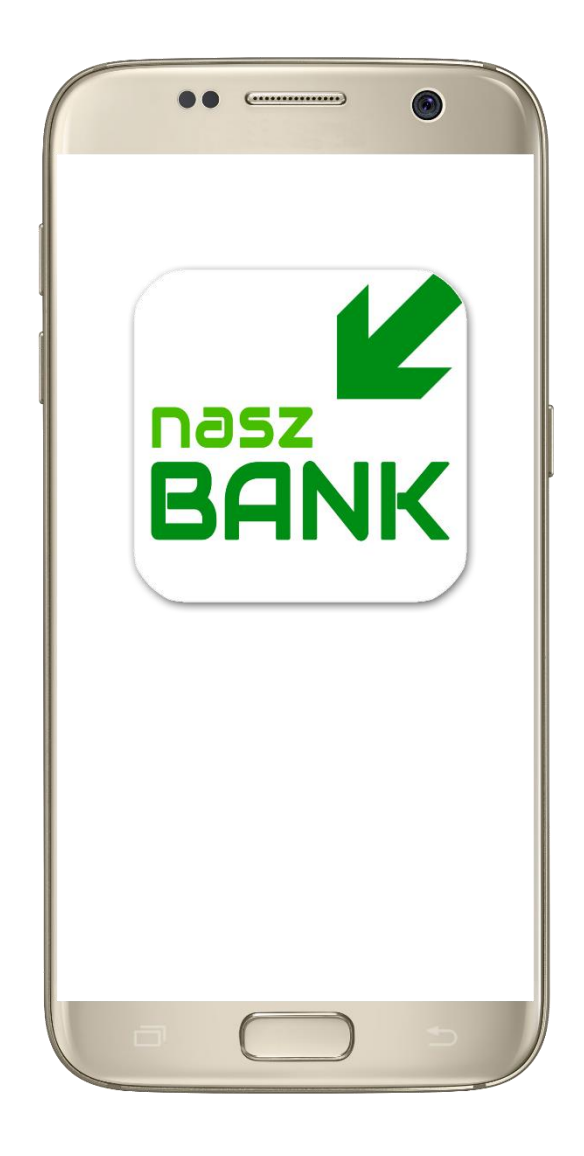

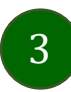

### Pobranie Aplikacji mobilnej

Google Play - system operacyjny Android

**1.** Zeskanuj poniższy QR Code lub otwórz sklep Google Play i wyszukaj "Nasz Bank"

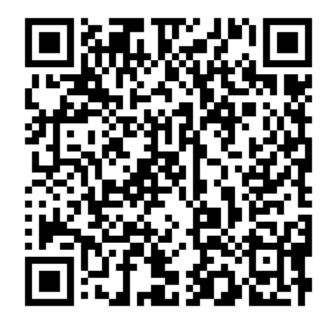

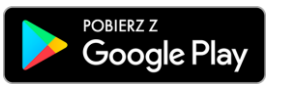

2. Wybierz opcję "Zainstaluj"
3. Uruchom aplikację wybierając opcję "Otwórz" lub poprzez wybranie ikony Aplikacji w menu telefonu

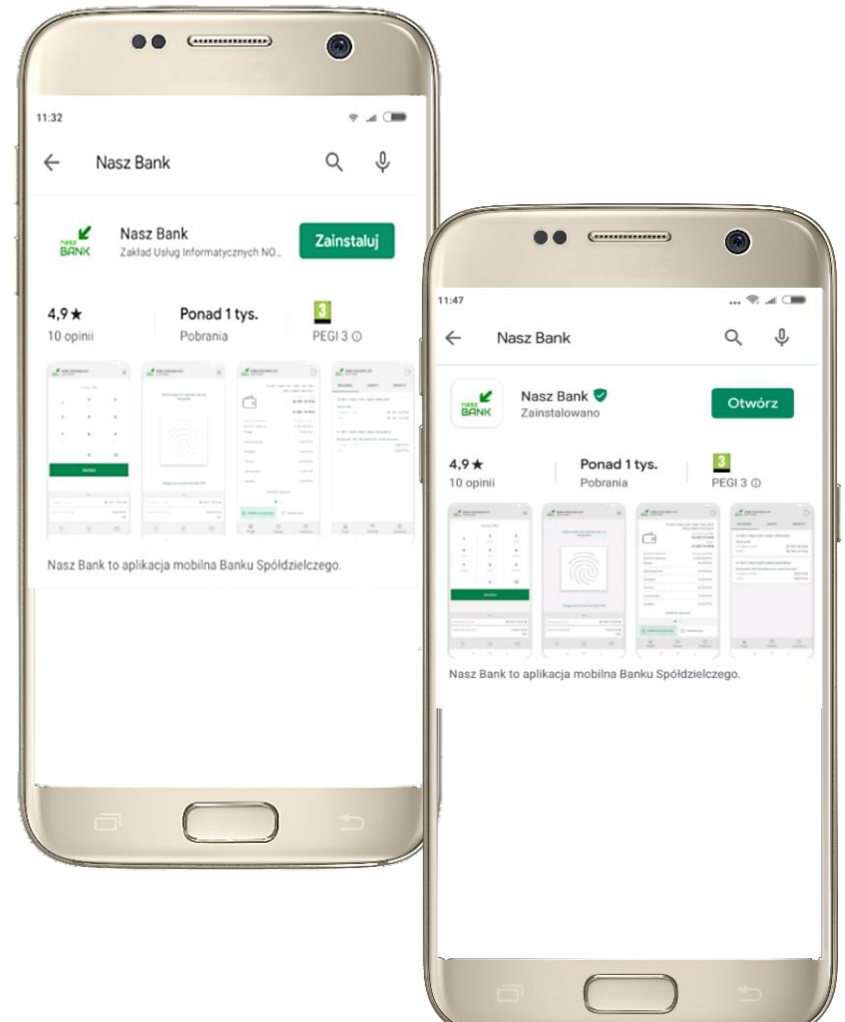

### Zasady korzystania z Aplikacji mobilnej

Aplikacja umożliwia obsługę rachunków bankowych za pośrednictwem urządzeń mobilnych typu smartfon, tablet. Pozwala na kontrolę Twoich finansów w dowolnym miejscu i czasie. Aby korzystać z Aplikacji musisz posiadać dostęp do bankowości internetowej (własny indywidualny identyfikator i hasło) oraz włączoną w banku usługę Aplikacji mobilnej.

Niezbędny jest pakiet danych internetowych, ponieważ Aplikacja łączy się z odpowiednim serwerem przez Internet. Aplikacja działa poprawnie na urządzeniu z systemem operacyjnym Android od wersji 5.0.

Urządzenie nie może być zrootowane.

#### Dzięki aplikacji zyskujesz:

- mobilność aplikacja dostosowana jest do urządzeń przenośnych: telefony komórkowe, tablety
- **dostepność** usług banku z przenośnych urządzeń np. telefonu, tabletu 7 dni w tygodniu, 24 godziny na dobę bez względu na miejsce i czas
- wygodę wygodna kontrola środków na rachunkach
- mobilną autoryzację dyspozycji składanych w systemie bankowości internetowej
- **satysfakcję** korzystania z usług banku

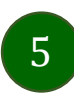

### Bezpieczeństwo

Komunikacja między aplikacją Nasz Bank a bankiem odbywa się z użyciem mechanizmów szyfrujących.

Korzystanie z Aplikacji jest bezpieczne - dostęp chroniony jest kodem e-PIN lub z wykorzystaniem cech biometrycznych:

- e-PIN – indywidualne hasło dostępu do Aplikacji, opis str. 7

- użytkownicy Aplikacji mogą logować się wykorzystując cechy biometryczne - odcisk palca, Ustawienia str. 37

Ważne:

- dbaj o bezpieczeństwo Twojego urządzenia mobilnego, instaluj tylko legalne oprogramowanie oraz wszystkie zalecane aktualizacje
- zawsze używaj zaktualizowanego oprogramowania antywirusowego
- pamiętaj, e-PIN do logowania w Aplikacji mobilnej przeznaczony jest tylko dla jednej osoby nie udostępniaj go innej osobie
- zawsze kończąc pracę korzystaj z polecenia "Wyloguj"
- bank będzie wysyłał komunikaty do użytkowników tylko i wyłącznie poprzez system bankowości elektronicznej, w Aplikacji po zalogowaniu lub w powiadomieniach push
- bank nigdy i w żadnej formie nie będzie Cię prosił o podanie kodu dostępu (kodu e-PIN) do Aplikacji

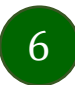

### Aktywacja aplikacji Nasz Bank

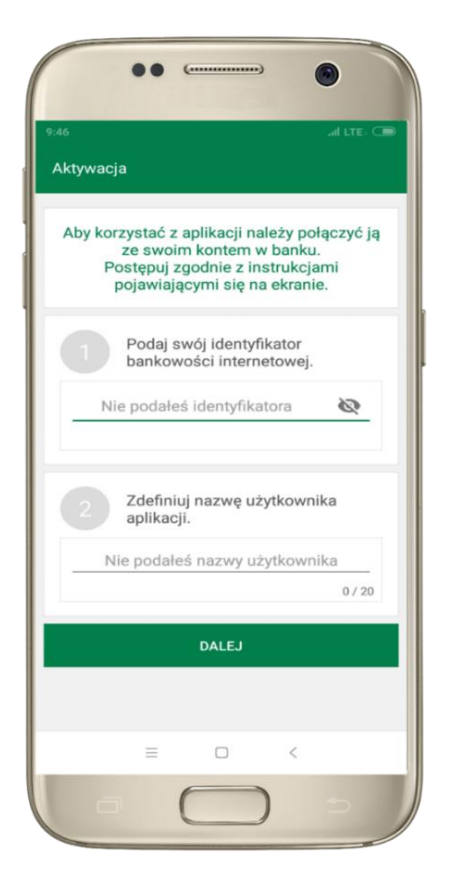

 wpisz identyfikator bankowości internetowej
 zdefiniuj nazwę użytkownika

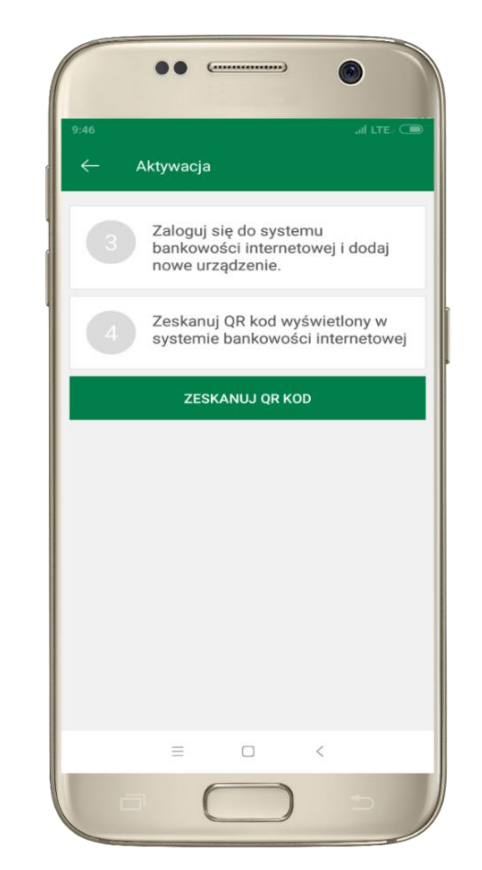

3 zaloguj się do bankowości internetowej 4 zeskanuj QR KOD pojawi się w trakcie dodawania urządzenia mobilnego w bankowości

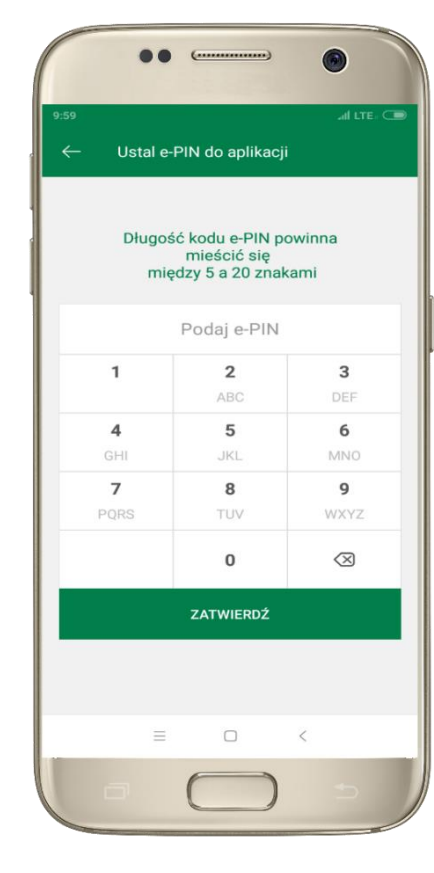

5 ustal i potwierdź e-PIN do aplikacji

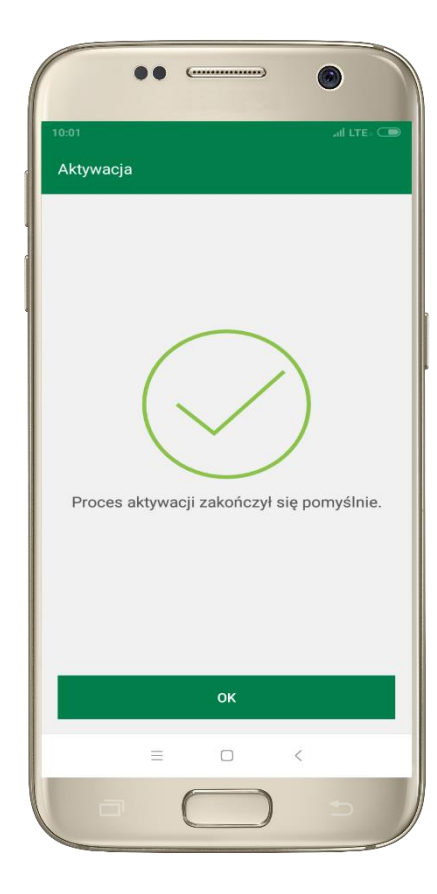

**Gratulacje!** Aktywowałeś aplikację

### e-PIN do aplikacji Nasz Bank

Kod e-PIN ustaliłeś w trakcie aktywacji aplikacji – zapamiętaj go, jest ważny, przy jego pomocy logujesz się do aplikacji i potwierdzasz operacje.

#### Co zrobić, gdy zapomnisz kod e-PIN do aplikacji?

Kod e-PIN jest znany tylko i wyłącznie Tobie, nie jest nigdzie rejestrowany i nie ma możliwości jego przypomnienia.

Gdy go zapomnisz, poproś o pomoc w najbliższej placówce banku.

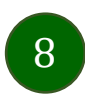

### Dodanie urządzenia mobilnego w bankowości elektronicznej

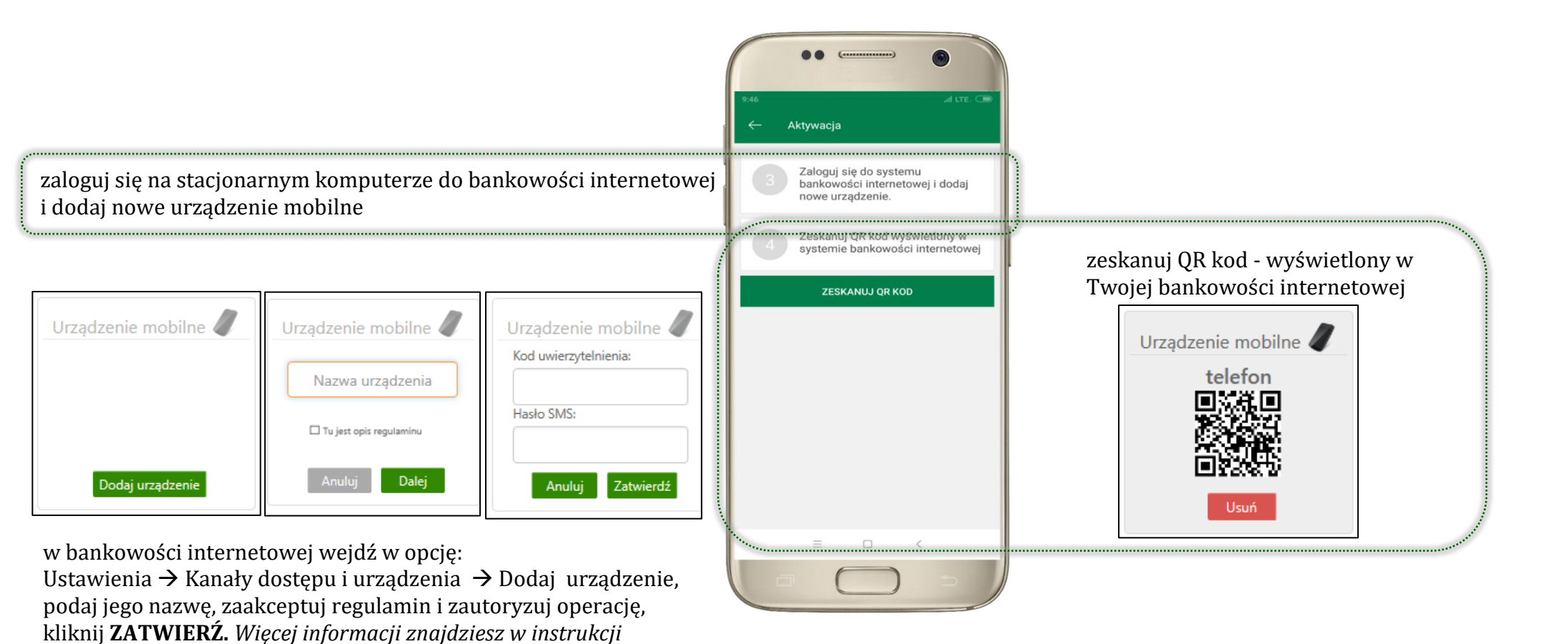

9

Internet Banking dla klienta indywidualnego.pdf.

### Logowanie do aplikacji Nasz Bank

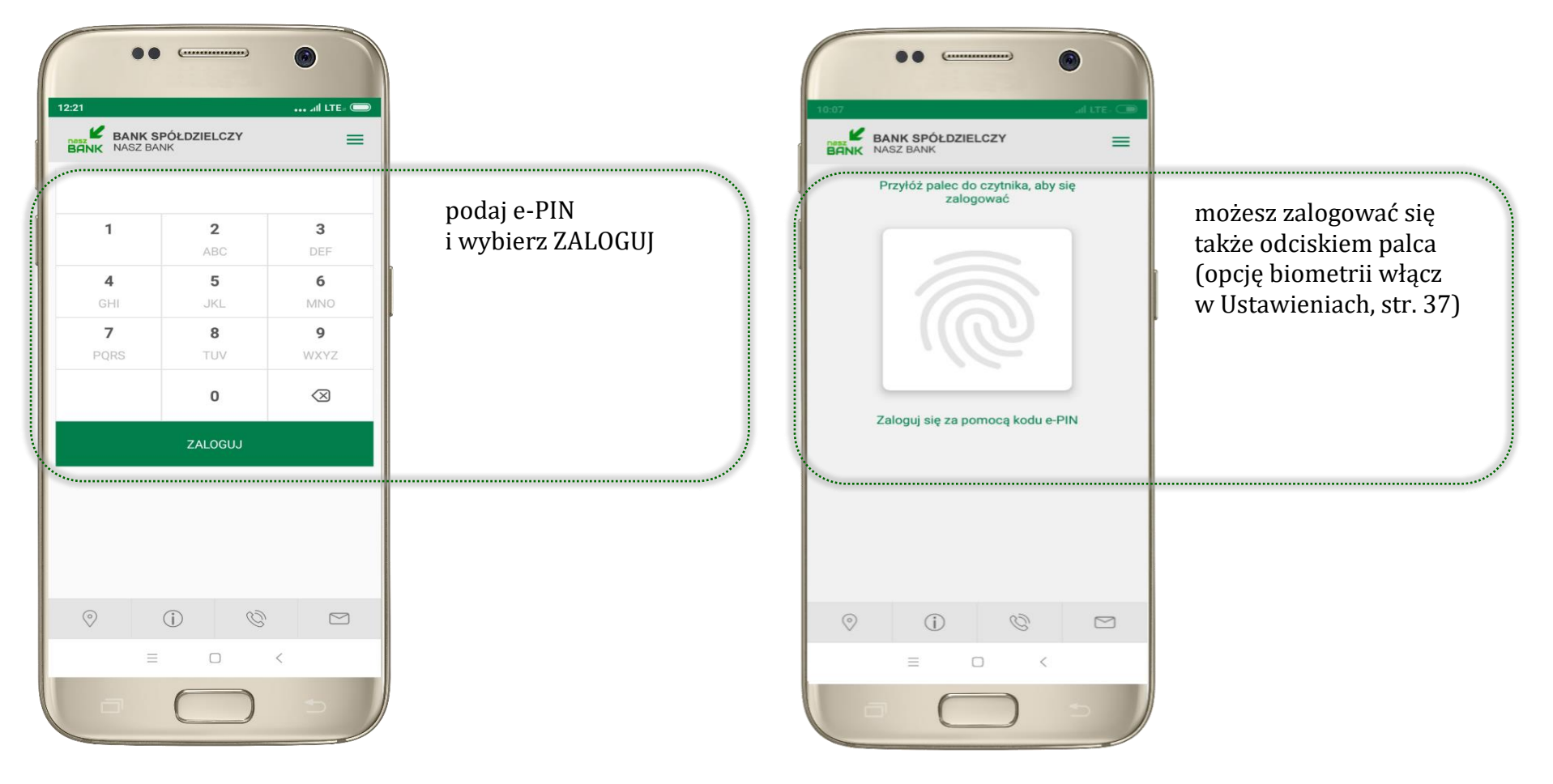

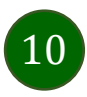

### Funkcje ekranu startowego aplikacji Nasz Bank

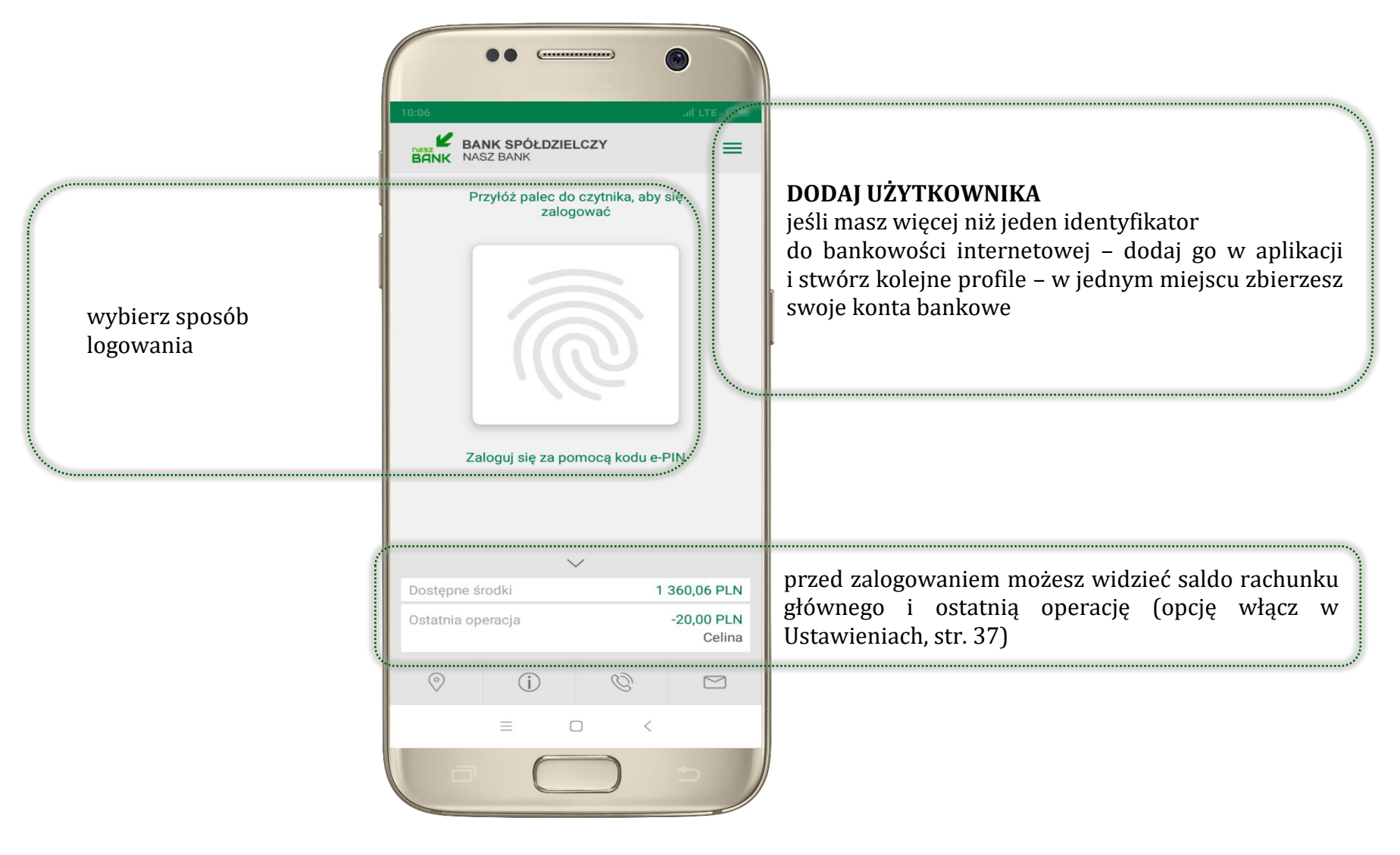

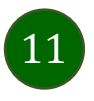

### Opcje dostępne na dole ekranu startowego

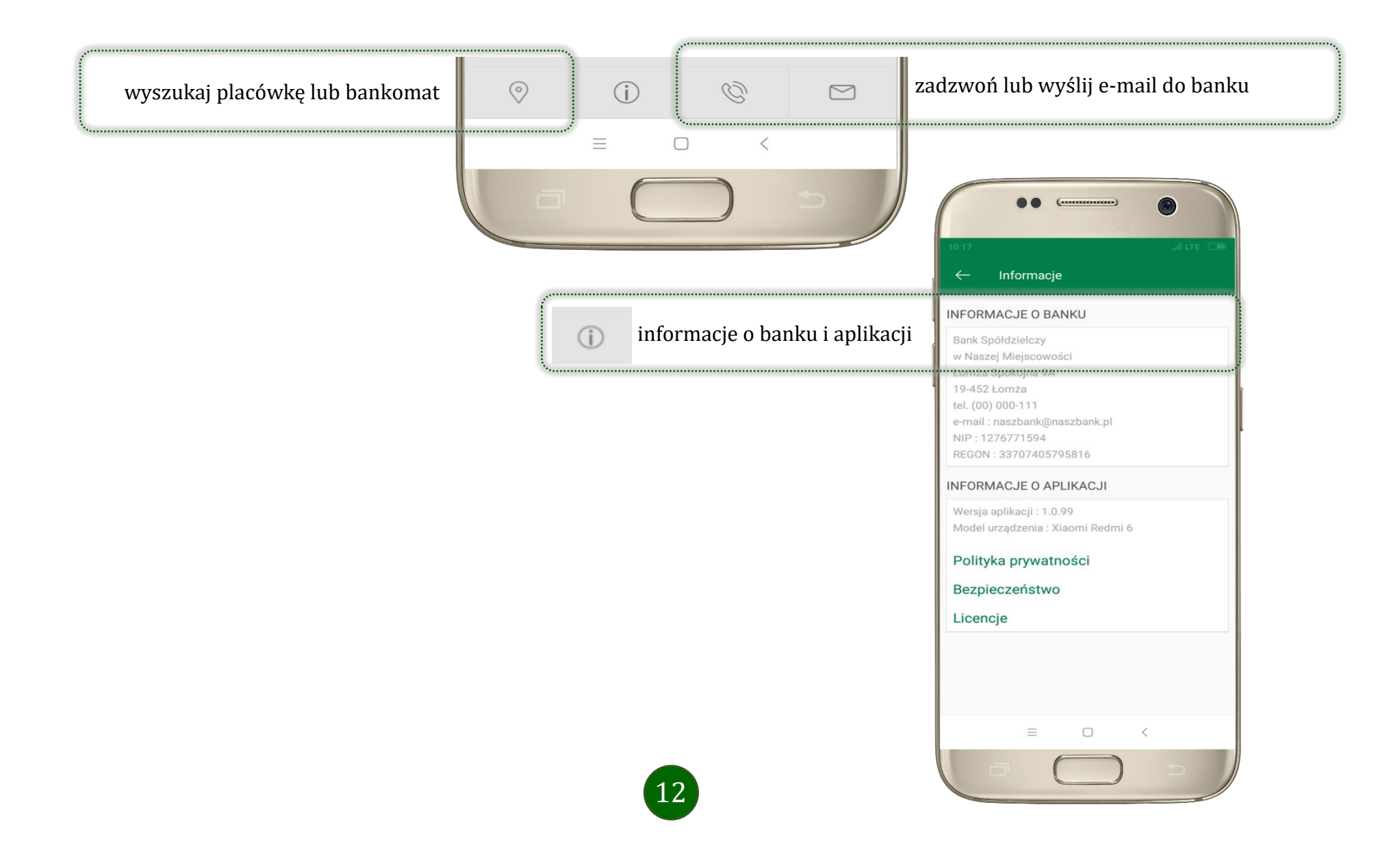

### Ekran pulpitu Aplikacji

Jesteś na stronie głównej aplikacji Nasz Bank. Zebrane są tu najważniejsze informacje o rachunkach: saldo, dostępne środki, historia operacji. Znajdziesz tu skróty do najczęściej wykorzystywanych opcji, takich jak przelew, mobilna autoryzacja, wiadomości. Zakładki: finanse, płatności, ustawienia przekierują Cię do kolejnych opcji aplikacji.

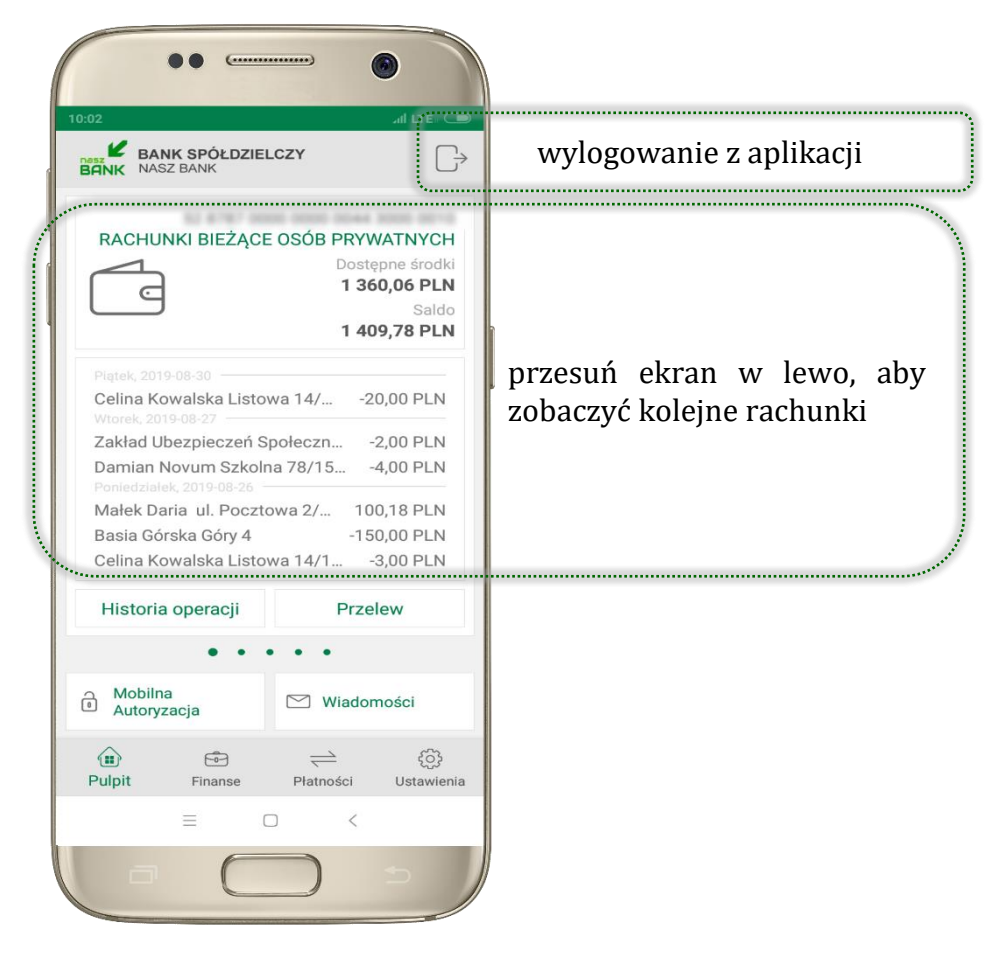

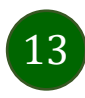

|                                                 | 10:02 All LTE CONTRACTOR AND AND AND AND AND AND AND AND AND AND                                                                                                    |                                                                               |
|-------------------------------------------------|----------------------------------------------------------------------------------------------------|-------------------------------------------------------------------------------|
|                                                 | RACHUNKI BIEŻĄCE OSÓB PRYWATNYCH<br>Dostępne środki<br>1 360,06 PLN<br>Saldo<br>1 409,78 PLN                                                                                                    | dane rachunku głównego – rachunek główny<br>wybierasz w Ustawieniach, str. 37 |
| lista ostatnich transakcji na rachunku          | Pratek, 2019-08-30       -20,00 PLN         Celina Kowalska Listowa 14/       -20,00 PLN         Wtorek, 2019-08-27       -2,00 PLN         Zakład Ubezpieczeń Społeczn       -2,00 PLN         Damian Novum Szkolna 78/15       -4,00 PLN         Poniedziałek, 2019-08-26                                                                                                    |                                                                               |
| użyj, by zobaczyć historię operacji na rachunku | Historia operacji Przelew                                                                                                    | użyj, by wprowadzić przelew dowolny                                           |
| zbiór zleceń autoryzacyjnych                    | Mobilna<br>Autoryzacja                                                                                                    | opis opcji na str. 20                                                         |
|                                                 | Image: bit in the second second s |                                                                               |

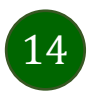

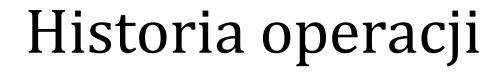

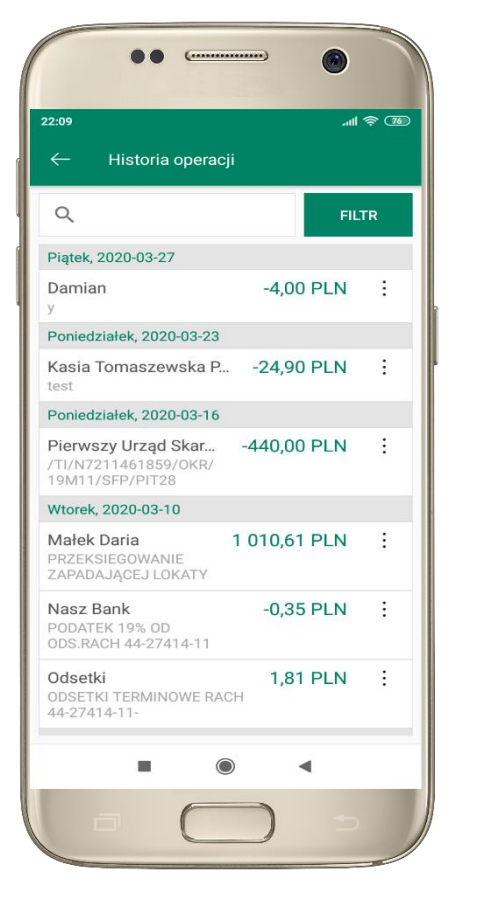

użyj przycisku **FILTR**, gdy szukasz konkretnych operacji w historii rachunku

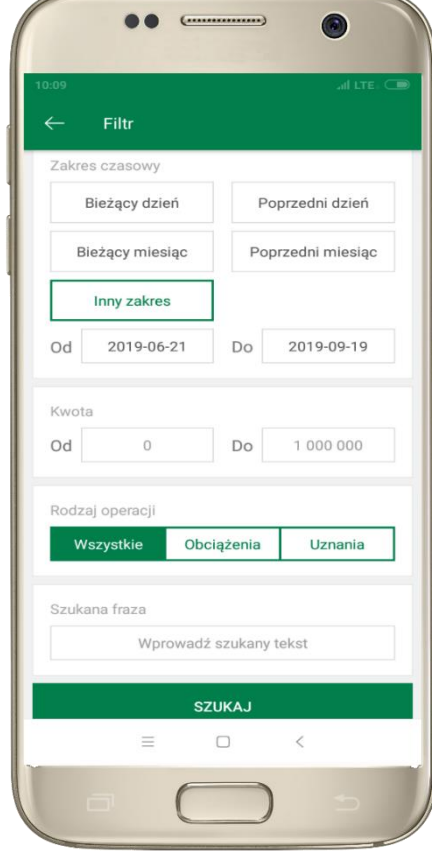

wybierz parametry filtru i kliknij **SZUKAJ,** 

15

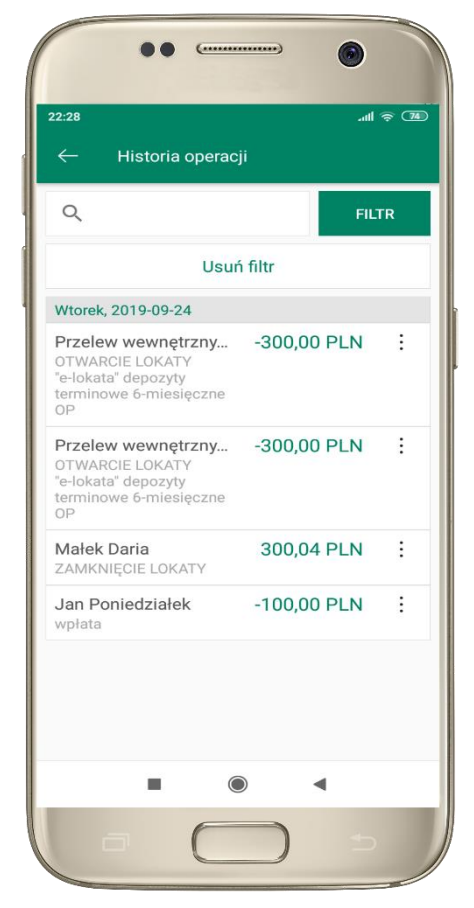

widzisz operacje spełniające kryteria filtru. Wybierz **USUŃ FILTR**, by powrócić do widoku pełnej historii

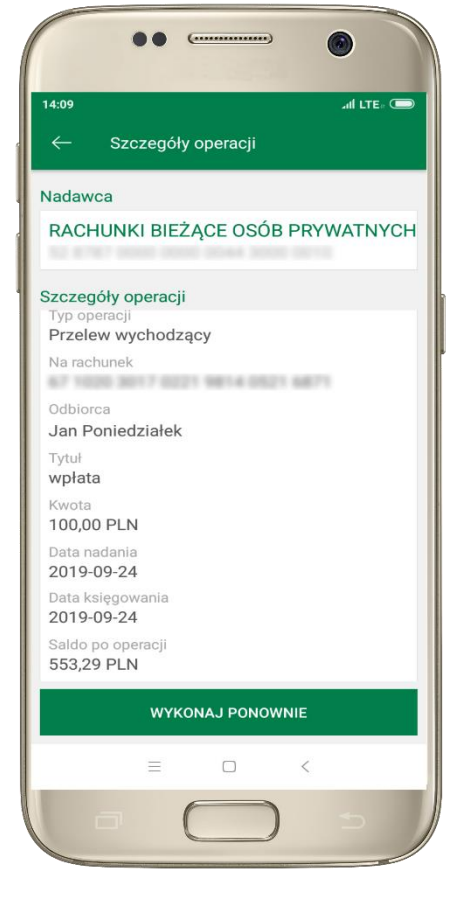

wchodząc w szczegóły operacji możesz zlecić jej ponowną realizację: **WYKONAJ PONOWNIE** 

#### Menu historii operacji

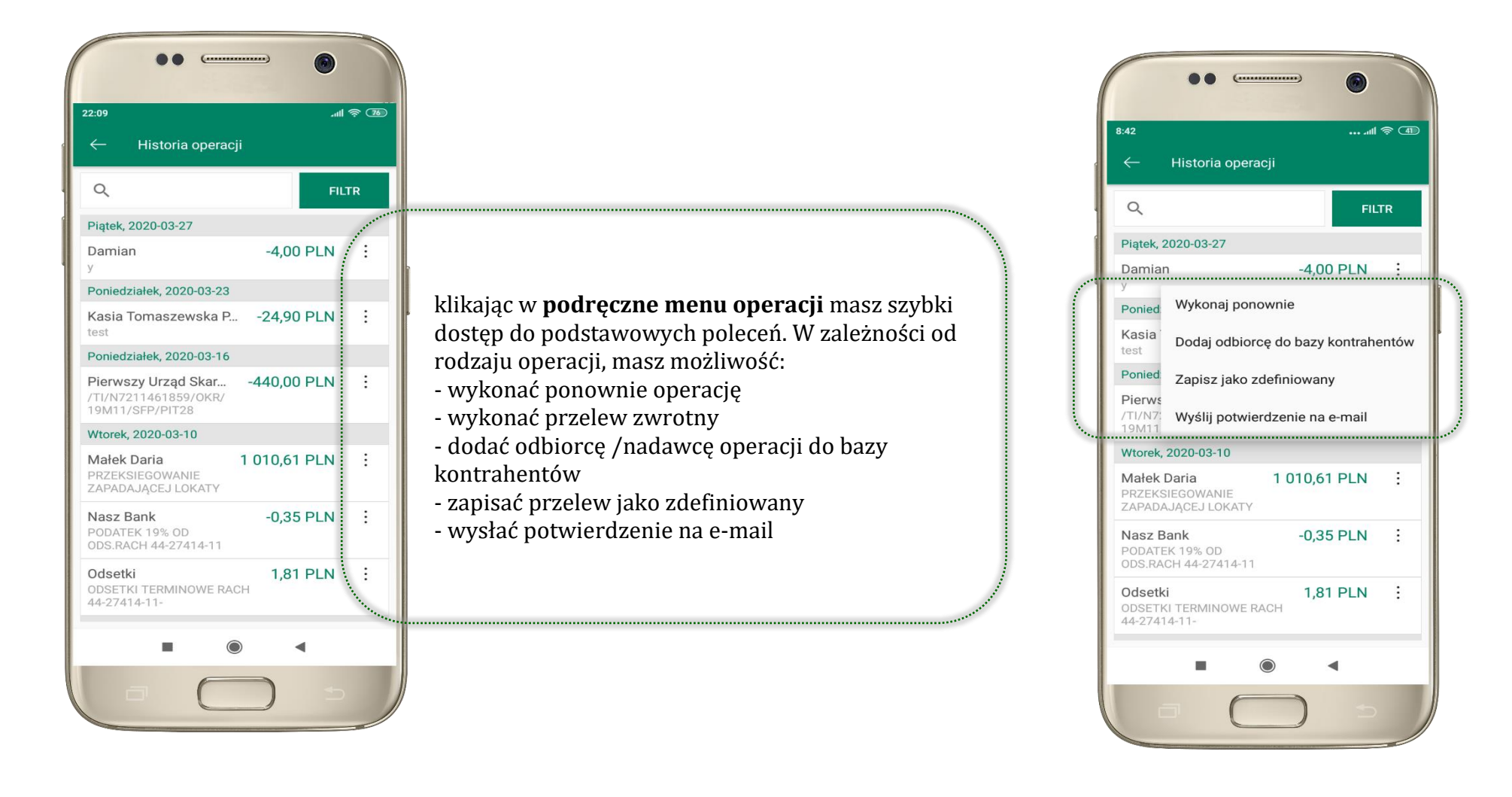

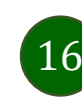

#### Przelew

Opcja PRZELEW przekieruje Cię do formularza **przelewu dowolnego**, wypełnij go zgodnie z informacjami na ekranie:

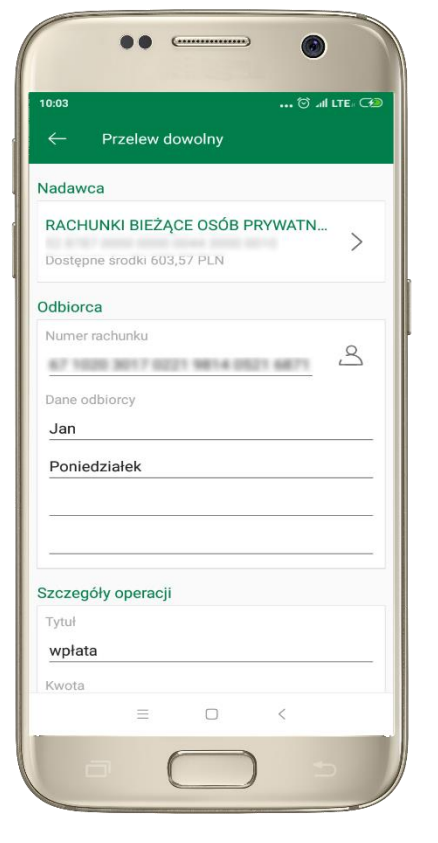

wskaż rachunek, z którego chcesz wykonać przelew, przesuwając stronę w lewo

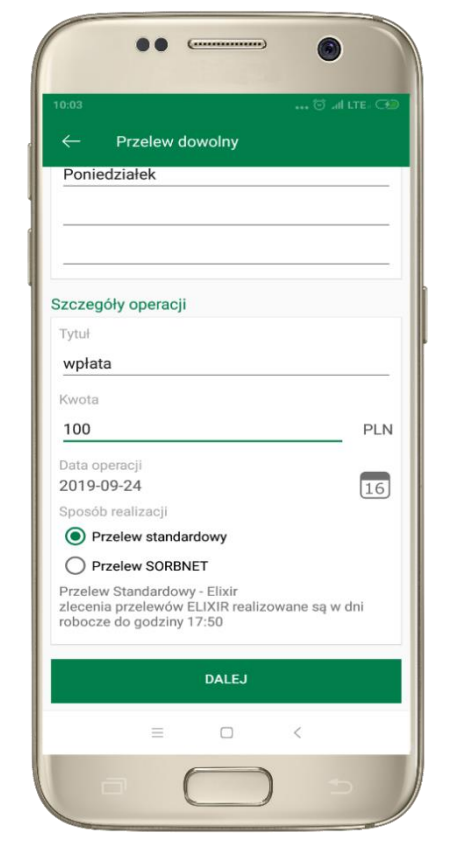

uzupełnij: tytuł, kwotę, datę i sposób realizacji przelewu wybierz **DALEJ** 

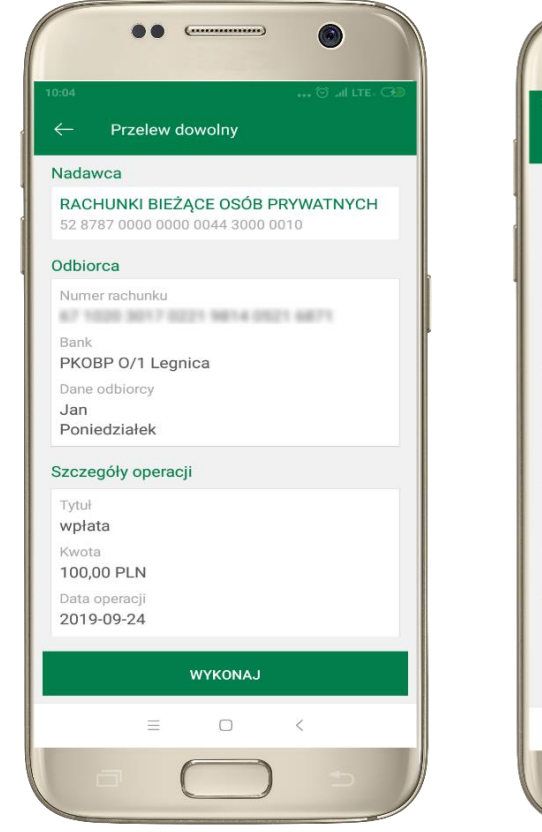

sprawdź dane przelewu i wybierz **WYKONAJ** 

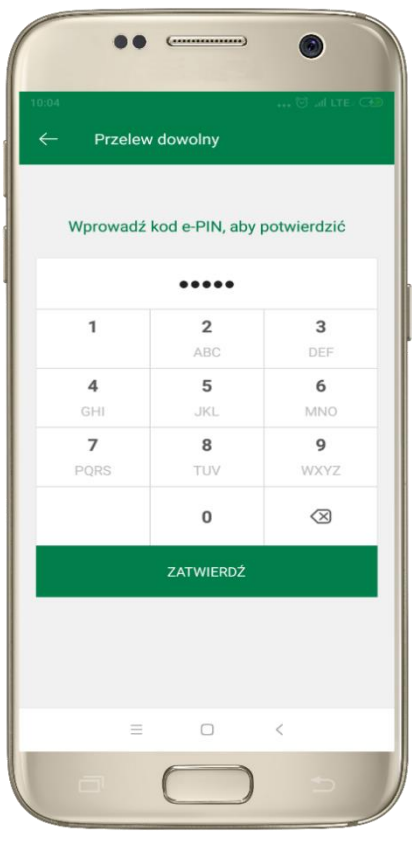

podaj **e-PIN** i **ZATWIERDŹ** 

### Mobilna Autoryzacja

| Przelew dowolny - krok 2/2        | 2                                                                                                    |
|-----------------------------------|----------------------------------------------------------------------------------------------------|
|                                   |                                                                                                    |
| Rachunek nadawcy                  |                                                                                                    |
| Numer rachunku                    |                                                                                                    |
| Bank                              |                                                                                                    |
| Dane nadawcy                      |                                                                                                    |
|                                   |                                                                                                    |
|                                   |                                                                                                    |
| Rachunek odbiorcy                 |                                                                                                    |
| Numer rachunku                    |                                                                                                    |
| Bank                              |                                                                                                    |
| Imię / Nazwa                      |                                                                                                    |
| Nazwisko / Nazwa cd.              |                                                                                                    |
| Ulica i nr domu                   |                                                                                                    |
| Szczegóły operacji                |                                                                                                    |
| Tytuł                             | t                                                                                                    |
| Kwota                             | 10,00 PLN                                                                                                    |
| Data operacji                     | 2020-01-14                                                                                                    |
| Typ przelewu: Przelew standardowy |                                                                                                    |
| Dodatkowe opłaty                  |                                                                                                    |
| Przewidywana prowizja             | 0,00 PLN                                                                                                    |
|                                   | Powiadomienie autoryzacyjne zostało wysłane na urządzenie mobilne.<br>Pozostań na tej stronie i potwierdź operację w aplikacji mobilnej. |
|                                   | ······································                                                                                                   |

**Mobilna autoryzacja** jest jednym ze sposobów autoryzacji transakcji w bankowości internetowej. W momencie dodania urządzenia mobilnego w bankowości internetowej Twój sposób autoryzacji zmieni się z haseł SMS na mobilną autoryzację. Od tej pory, gdy wykonasz operację w bankowości elektronicznej, wyświetli się komunikat jak w powyższym przykładzie wykonania przelewu dowolnego.

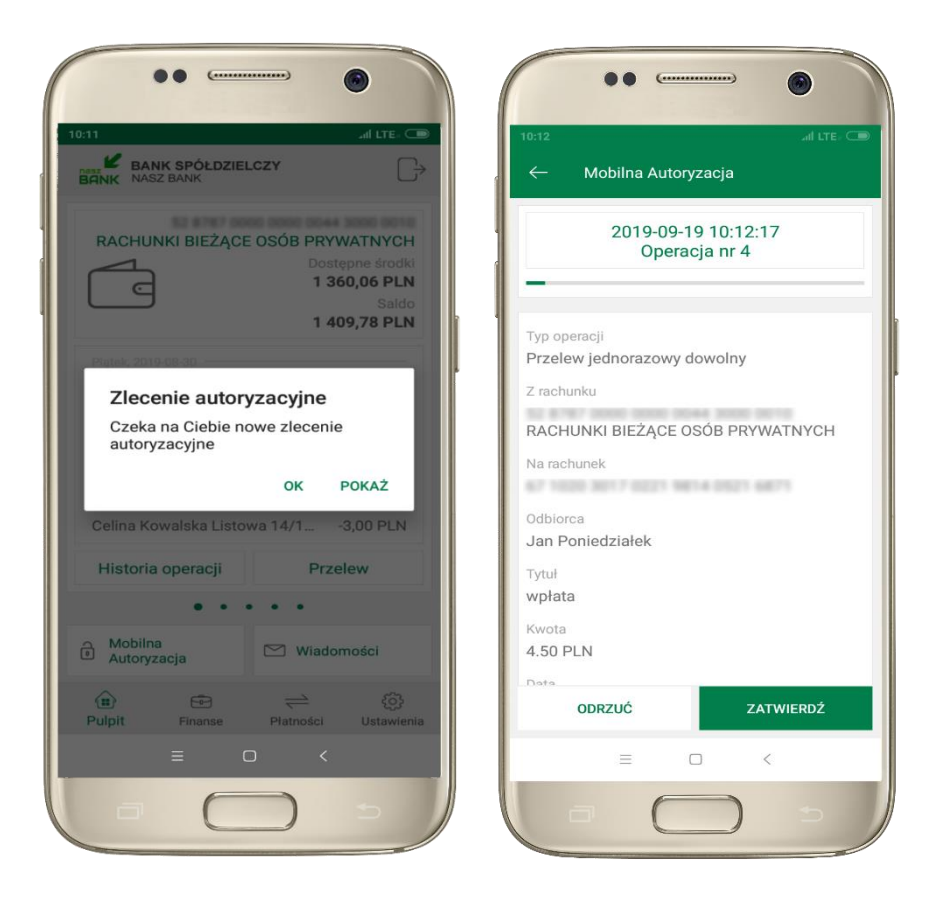

wybierz **POKAŻ**, a następnie **ZATWIERDŹ** lub **ODRZUĆ** zlecenie

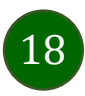

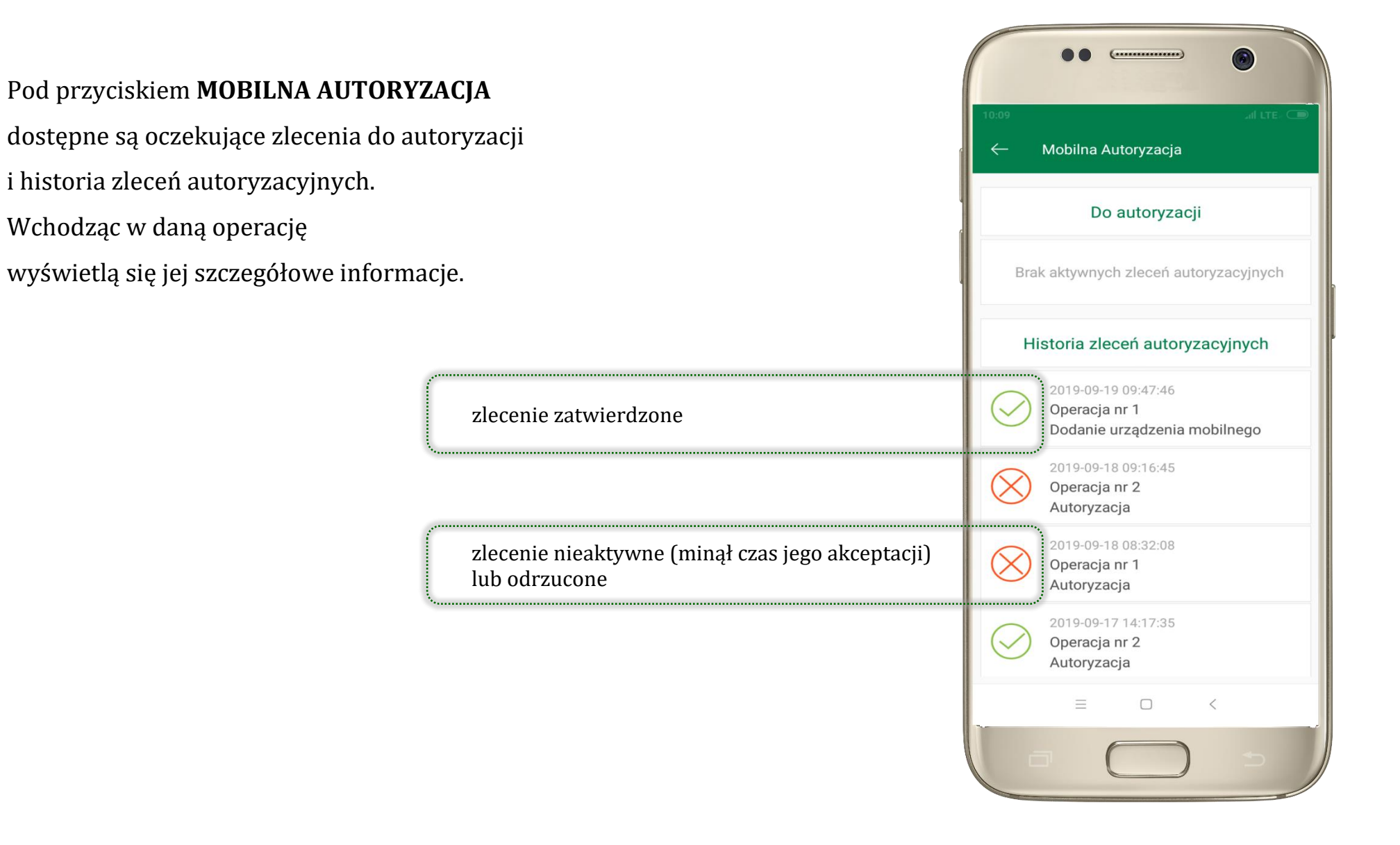

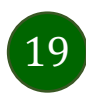

#### Wiadomości

Na urządzenie mobilne z zainstalowaną aplikacją będą wysyłane powiadomienia push o zleceniach oczekujących na autoryzację oraz wiadomości np. o poprawnym logowaniu do systemu.

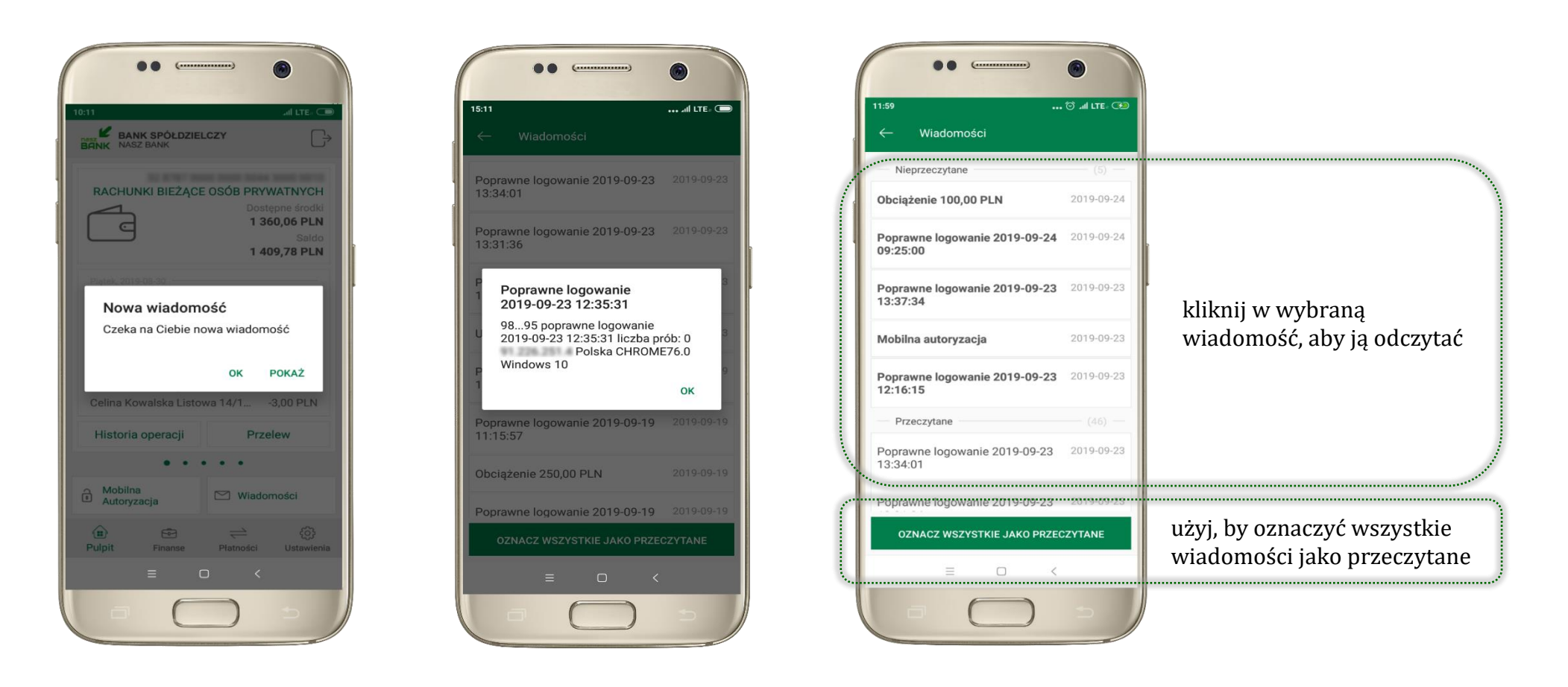

### Ekran Finanse – zakładka rachunki

W tym oknie wyświetlone są produkty bankowe, które posiadasz z podziałem na Rachunki, Lokaty i Kredyty.

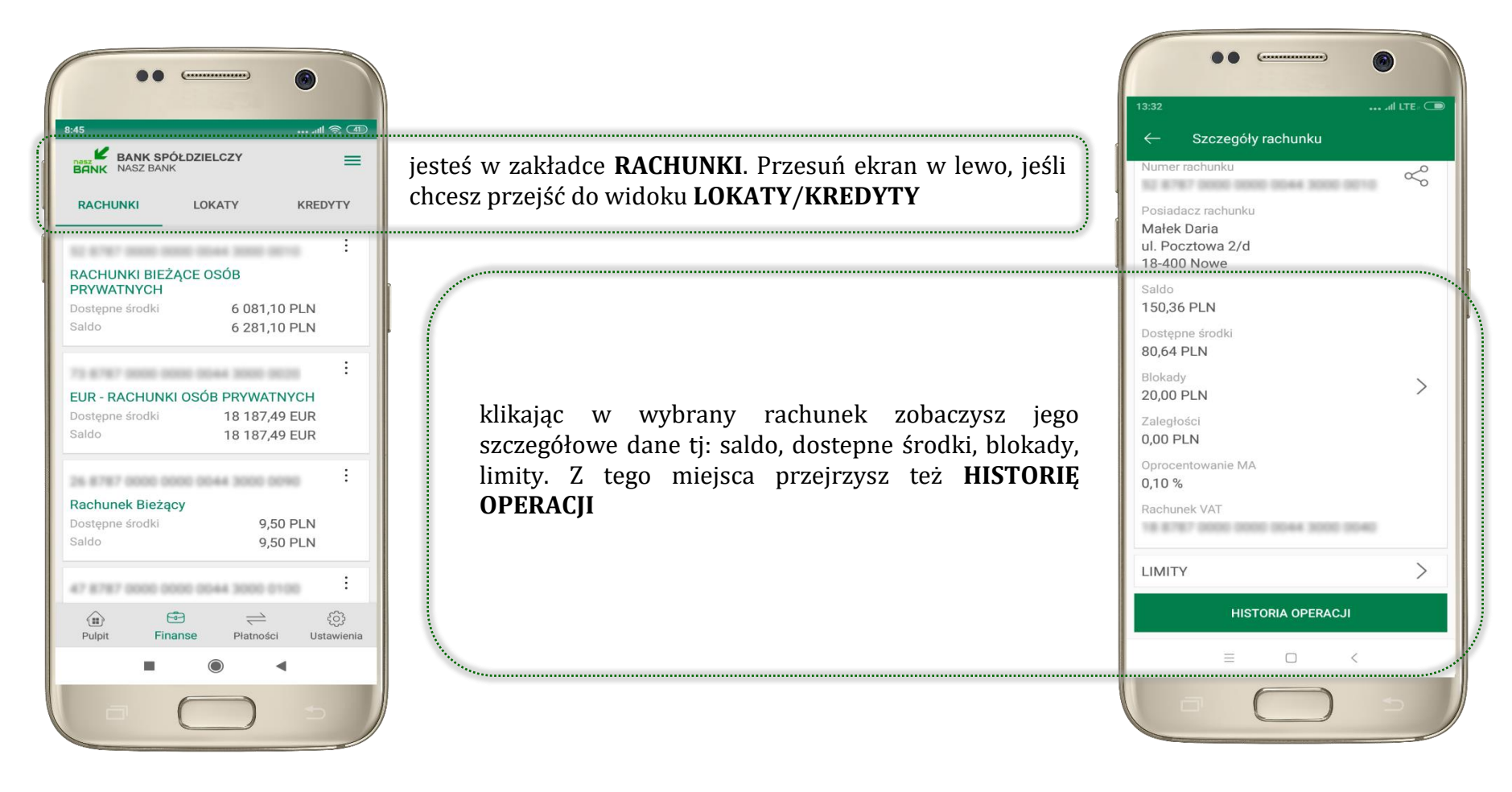

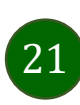

#### Rachunki – podręczne menu

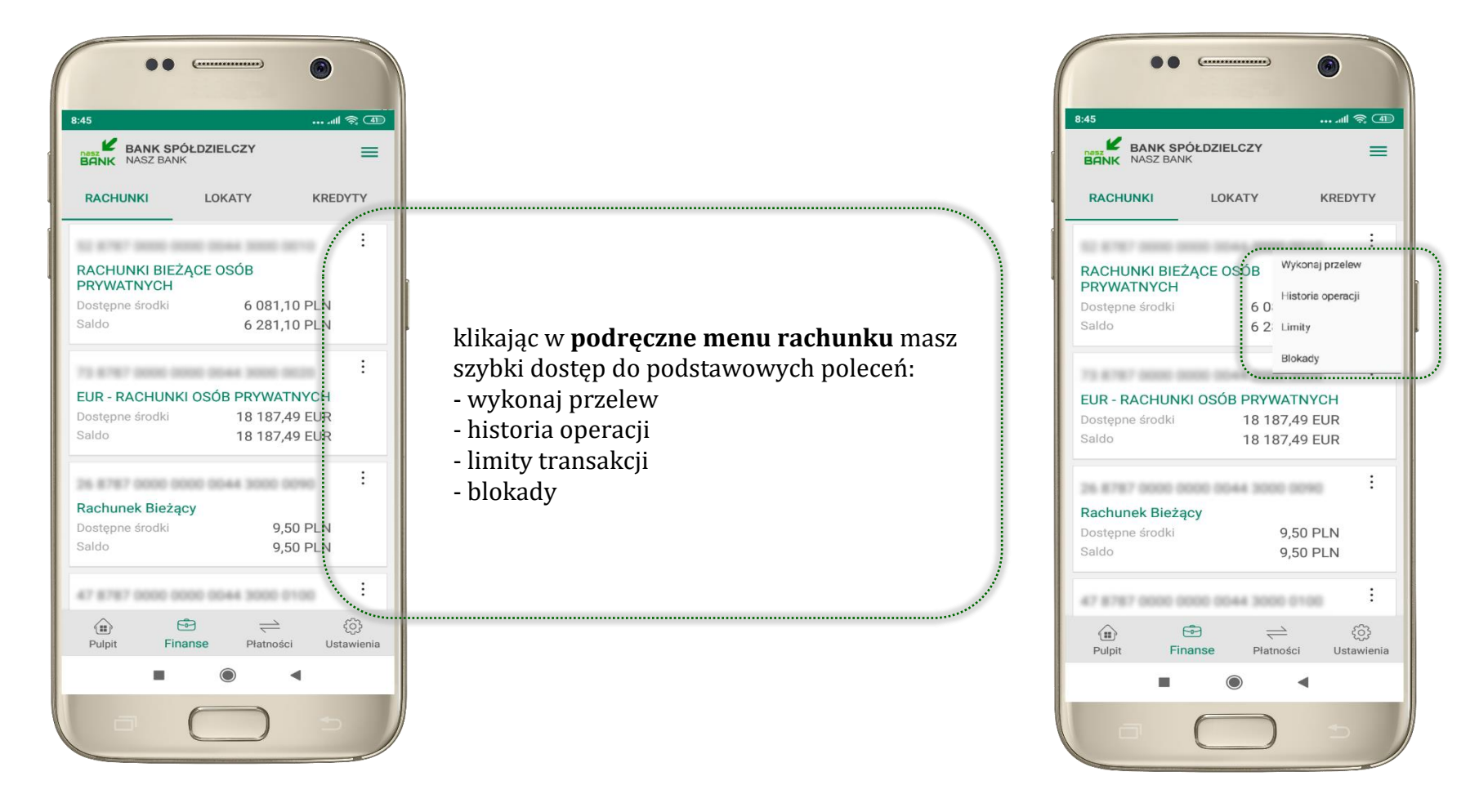

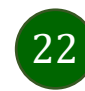

# Rachunki – blokady środków i limity transakcji

| 13:32 all LTE. C                                                     |                                                                                                    |
|----------------------------------------------------------------------|----------------------------------------------------------------------------------------------------|
| <ul> <li>← Szczegóły rachunku</li> <li>Numer rachunku</li> </ul>     |                                                                                                    |
| Posiadacz rachunku<br>Małek Daria<br>ul. Pocztowa 2/d<br>18-400 Nowe |                                                                                                    |
| Saldo<br>150,36 PLN<br>Dostępne środki                               |                                                                                                    |
| Blokady<br>20,00 PLN<br>Zaległości                                   | jesteś w zakładce <b>BLOKADY</b> ,<br>Kliknięcie > wyświetli informacje na temat posiadanych blokad na rachunku |
| Oprocentowanie MA<br>0,10 %<br>Rachunek VAT                          |                                                                                                    |
|                                                                      | jesteś w zakładce <b>LIMITY,</b><br>Kliknięcie > wyświetli informacje o limitach transakcji na rachunku         |
|                                                                      |                                                                                                    |
|                                                                      |                                                                                                    |

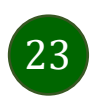

### Płatność BLIK

Usługa płatności mobilnych dostępnych w aplikacji. BLIK-iem wypłacisz środki z bankomatu, dokonasz transakcji w terminalu płatniczym oraz w internecie. Opcja jest dostępna po uruchomieniu uslugi w Twoim banku.

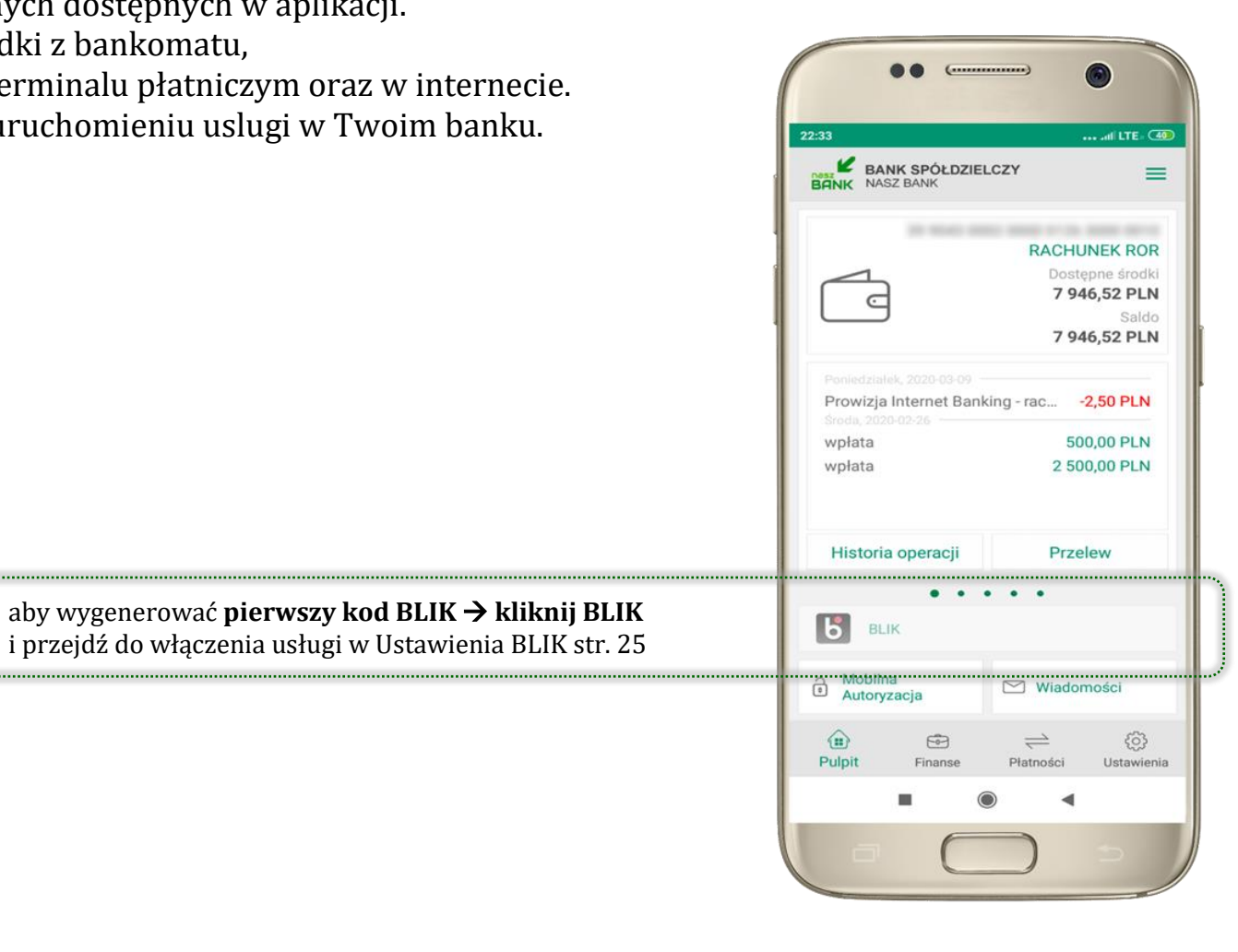

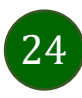

#### Ustawienia - BLIK

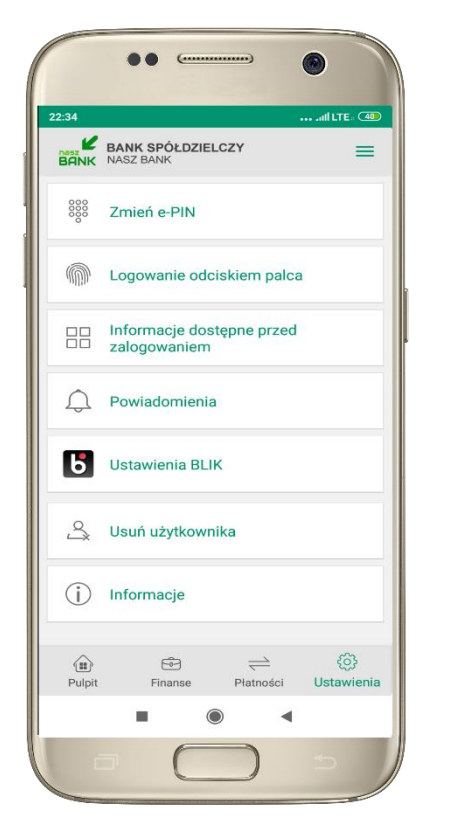

kliknij w Ustawienia **BLIK** 

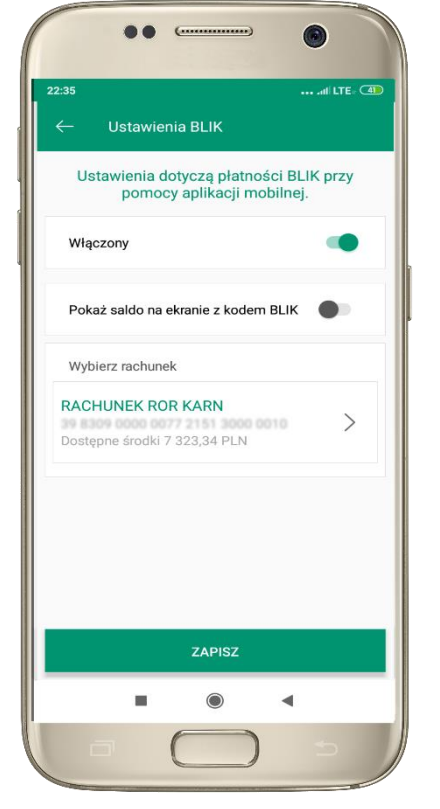

włącz płatność **BLIK** i wybierz **ZAPISZ** 

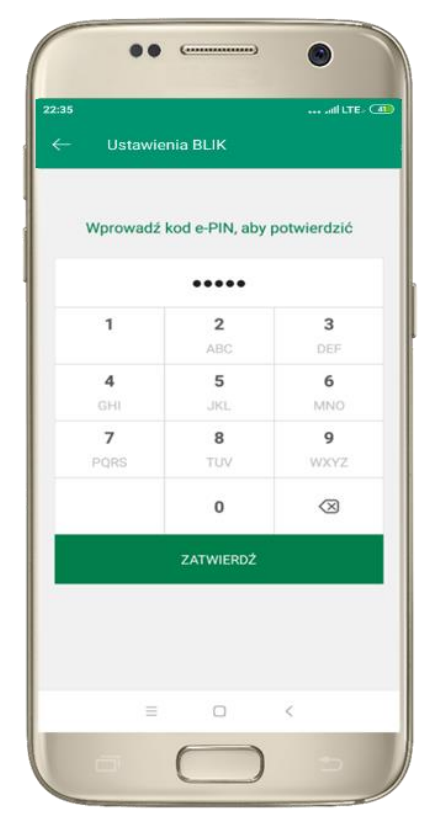

podaj **e-PIN** i **ZATWIERDŹ** 

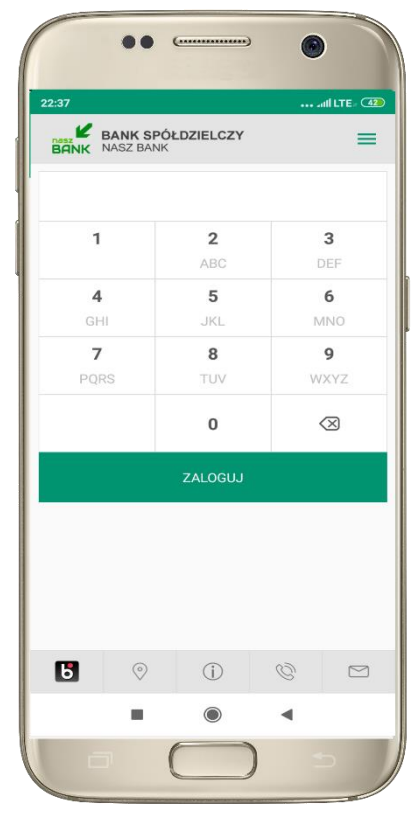

na ekranie logowania pojawi się opcja **BLIK** 

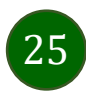

### Kod BLIK

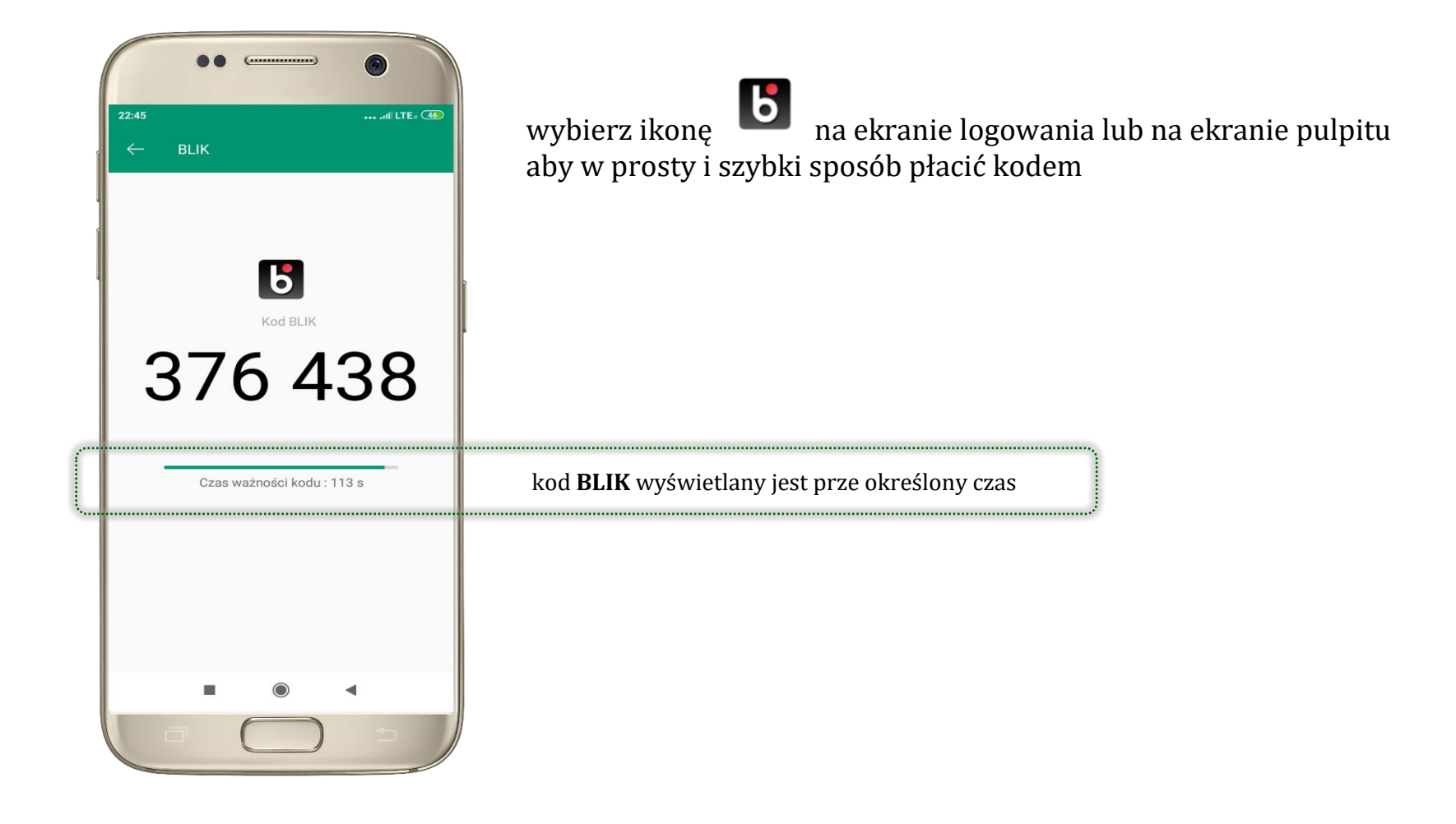

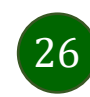

#### Ekran Finanse – zakładka lokaty

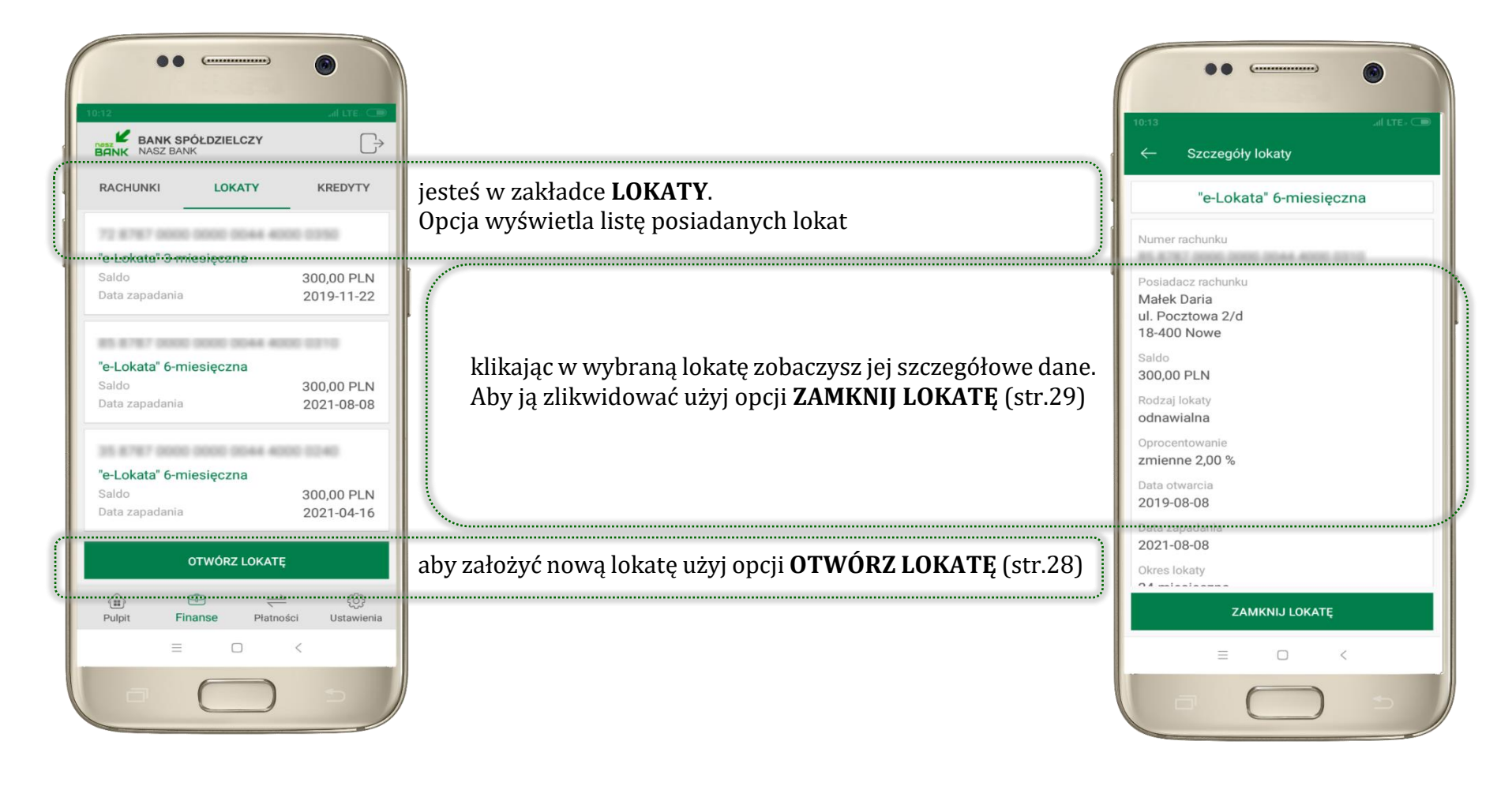

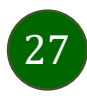

### Otwórz lokatę

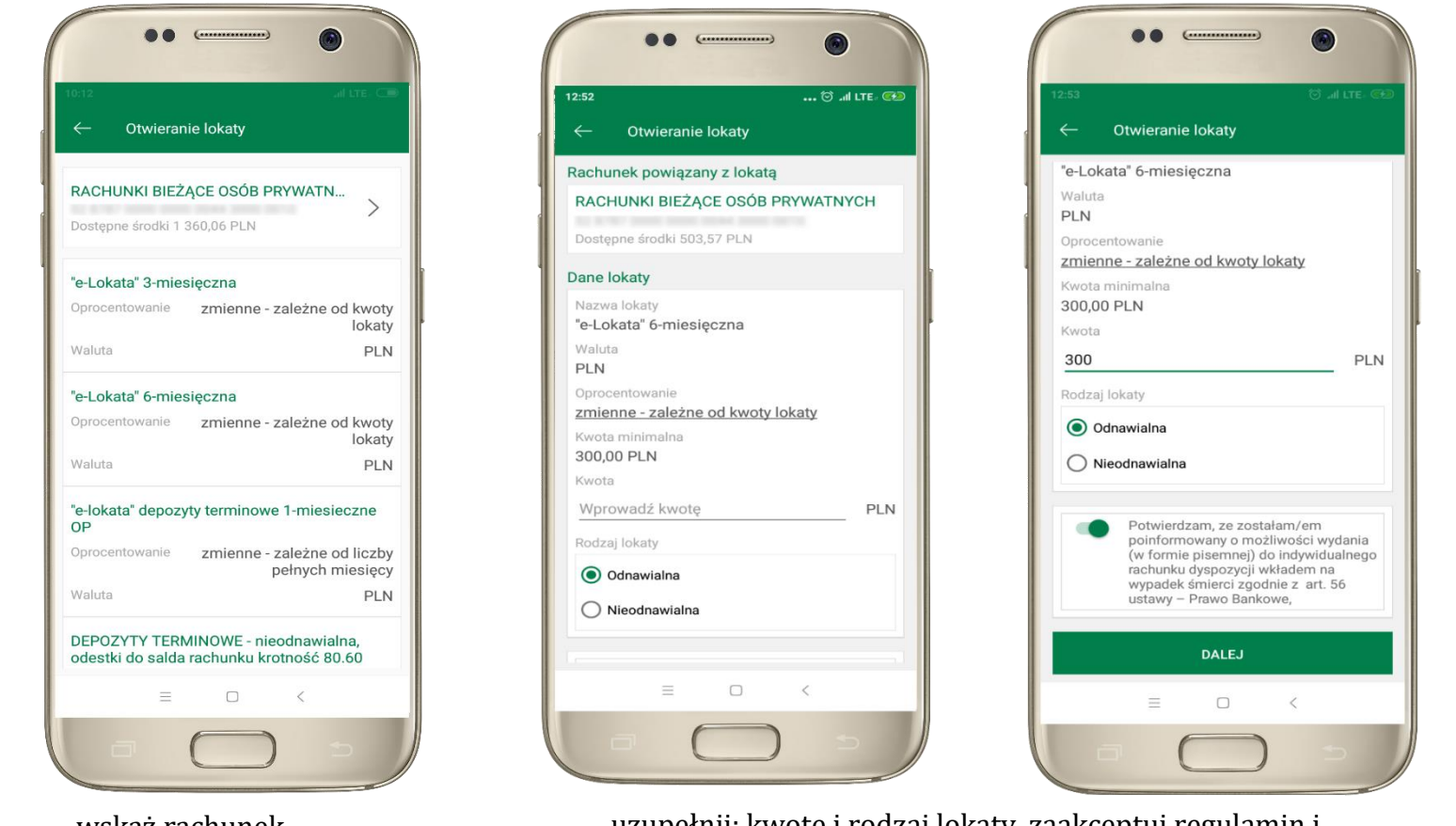

uzupełnij: kwotę i rodzaj lokaty, zaakceptuj regulamin i wybierz DALEJ

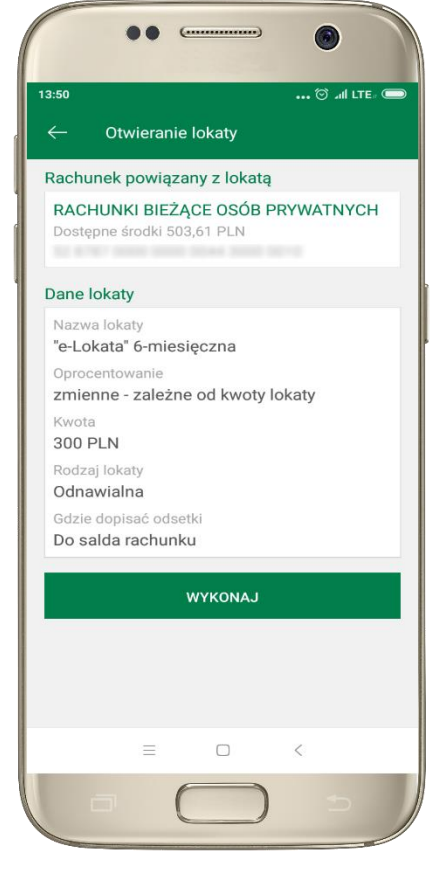

sprawdź dane przelewu i WYKONAJ, podaj e-PIN i ZATWIERDŹ

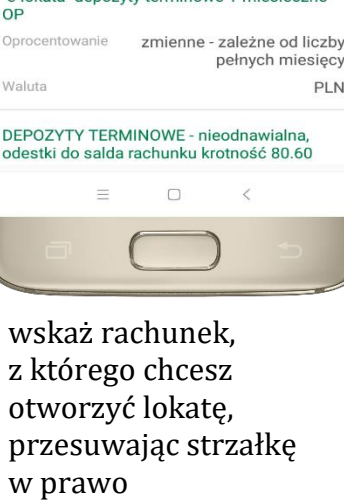

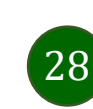

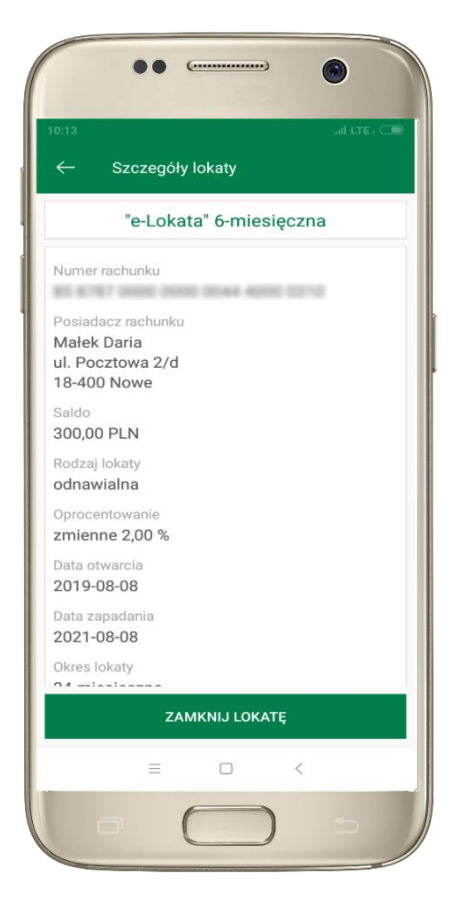

z listy dostępnych lokat wybierz tę, którą chcesz zlikwidować i ZAMKNIJ LOKATĘ

### Zamknij lokatę

Waluta

Koniec

Okres

Saldo

PLN

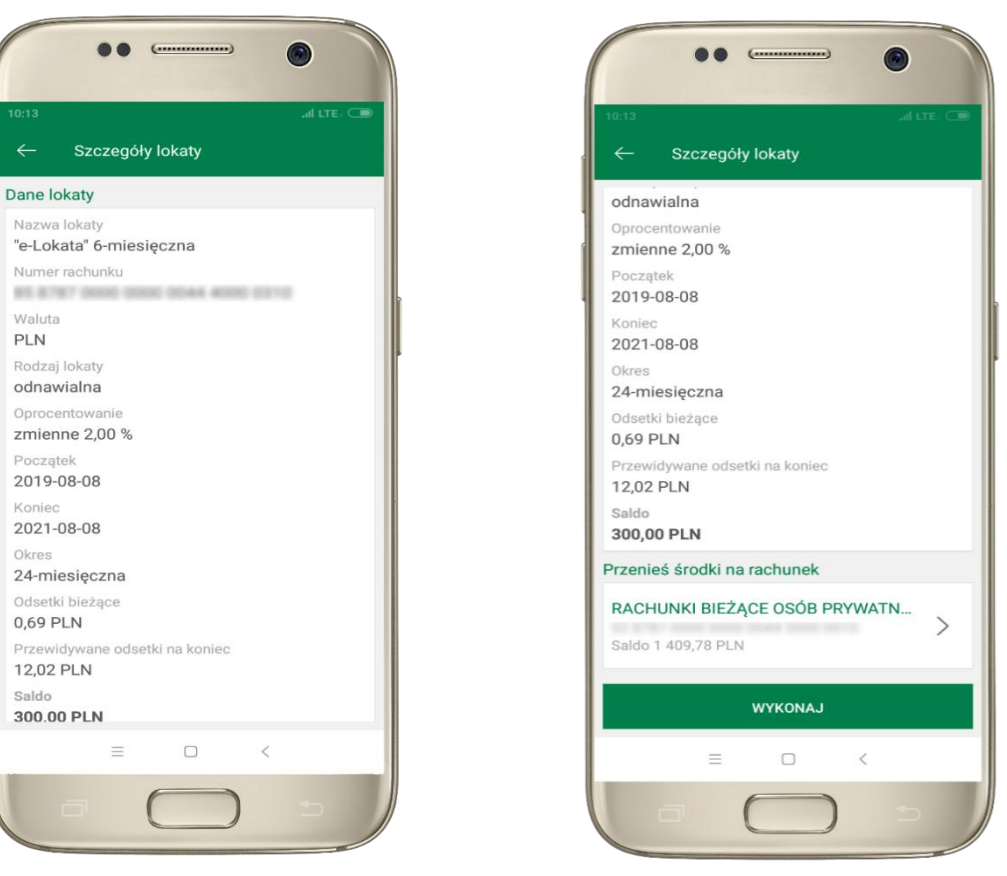

wybierz rachunek, na który zostaną przeniesione środki. sprawdź dane przelewu i WYKONAJ, podaj e-PIN i ZATWIERDŹ

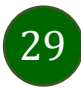

### Ekran Finanse – zakładka kredyty

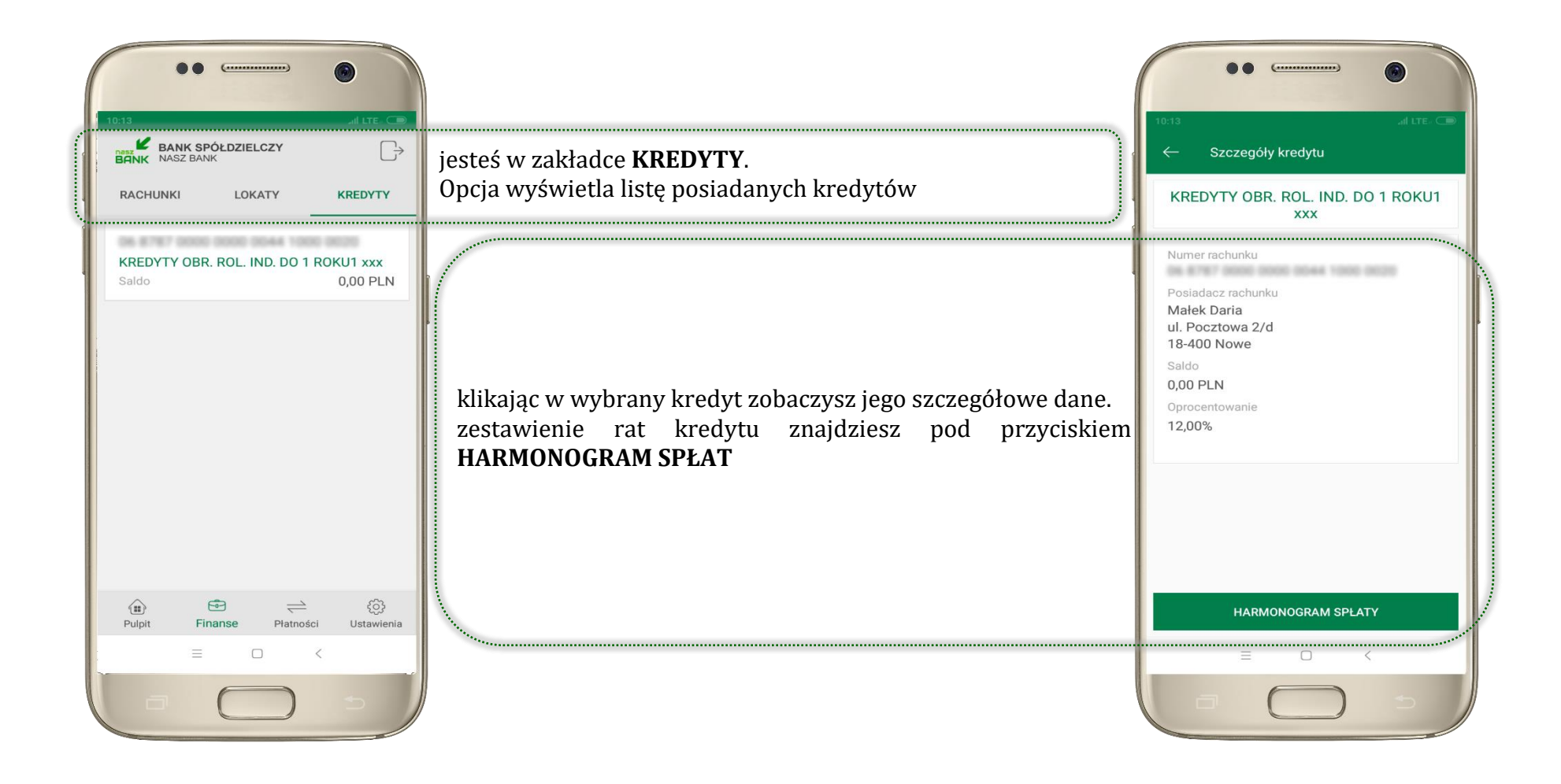

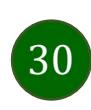

#### Ekran Płatności

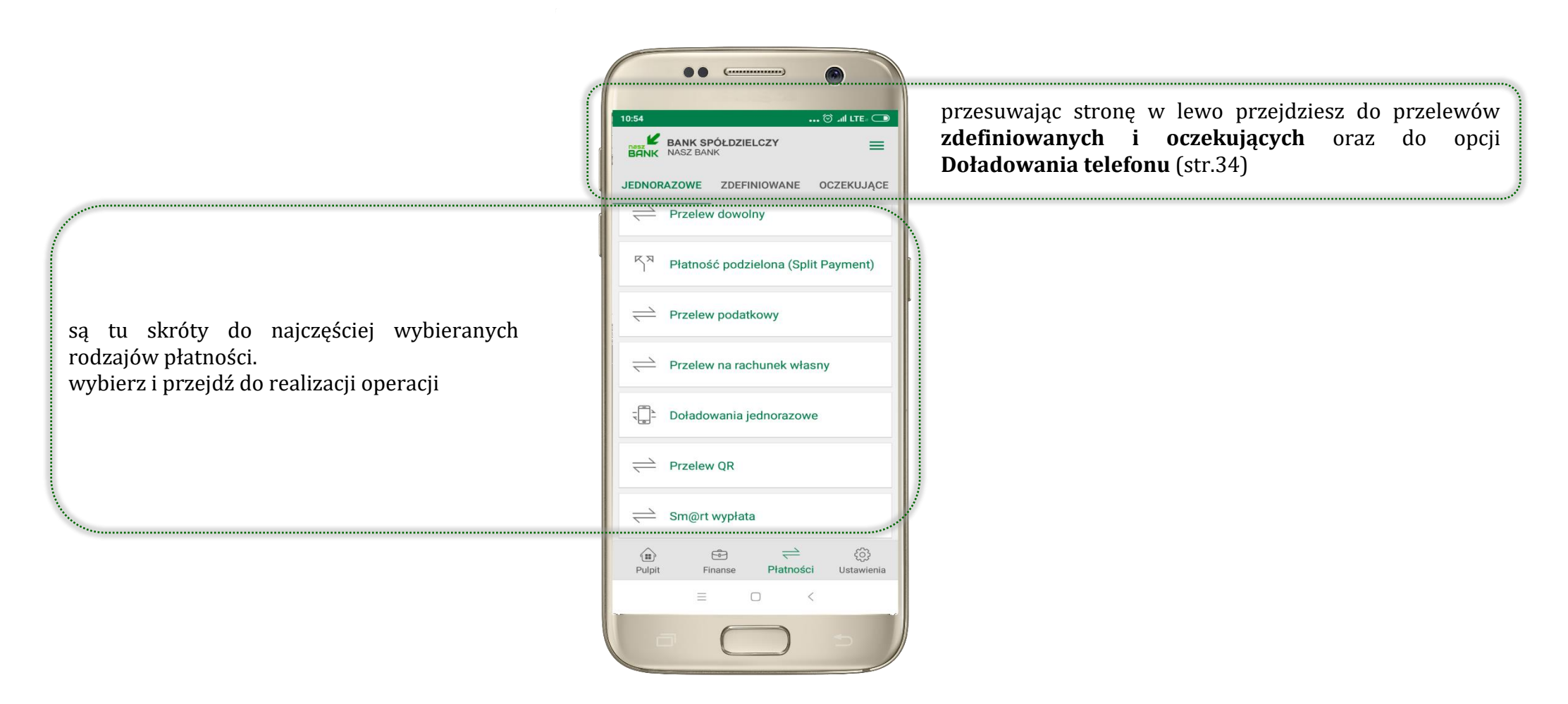

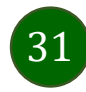

#### Wybierz jaki przelew chcesz wykonać i jednym kliknięciem przejdź do kolejnego etapu: Sprawdź dane operacji **WYKONAJ**, podaj **e-PIN** i **ZATWIERDŹ**

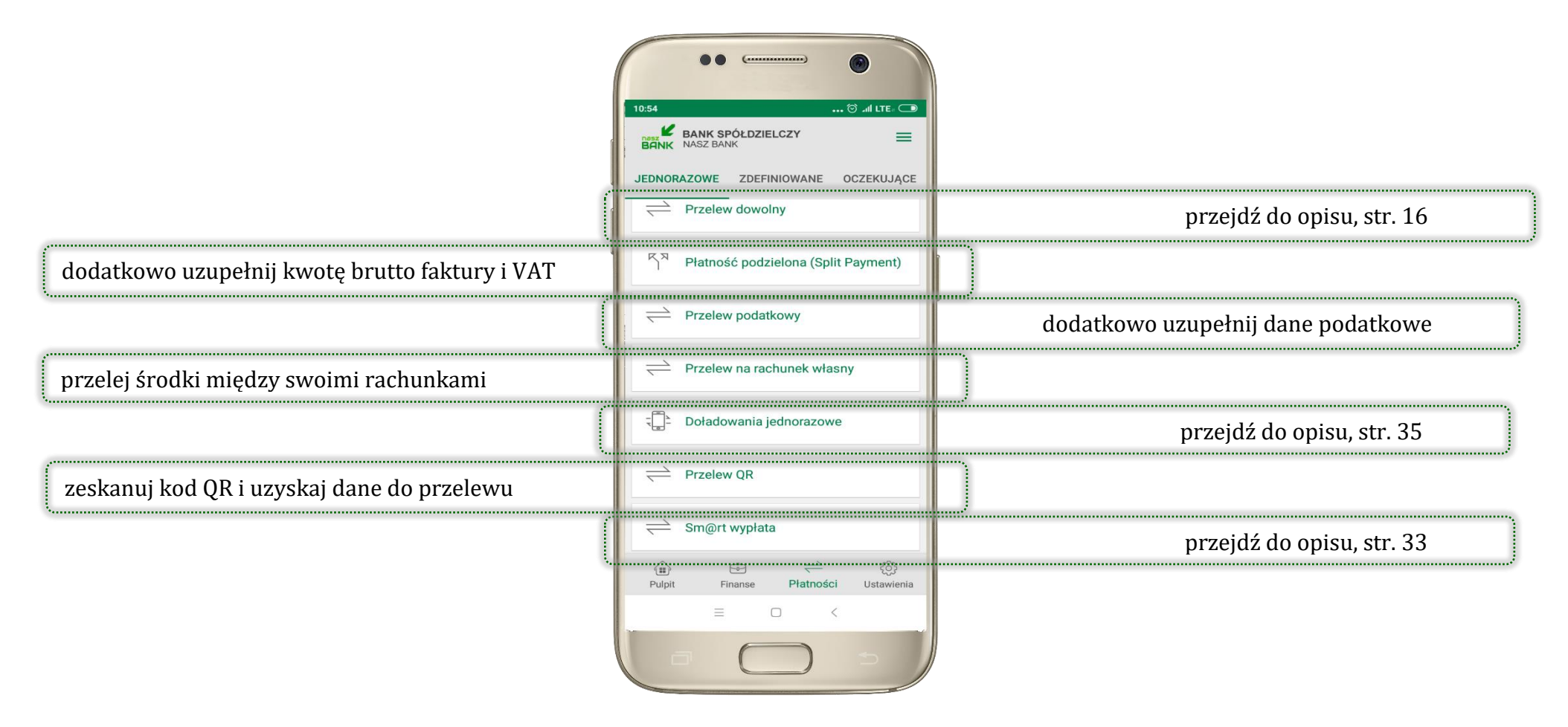

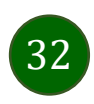

### Sm@rt wypłata

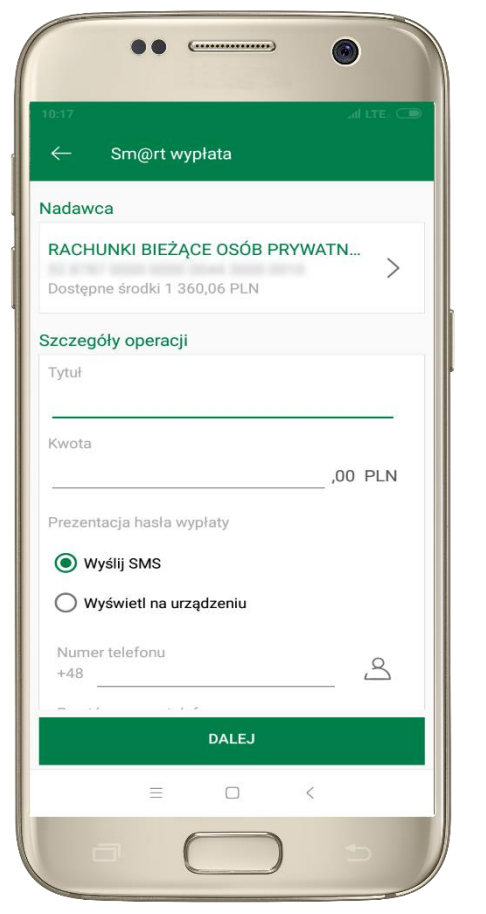

wybierz rachunek, podaj tytuł, kwotę i sposób prezentacji hasła wypłaty, kliknij **DALEJ** 

|                                                                                 | ••                                 |
|---------------------------------------------------------------------------------|------------------------------------|
| 9:52<br>← S                                                                     | .ai LTE+ ⊂●<br>m@rt wypłata        |
| Nadawca                                                                         |                                    |
| RACHUN                                                                          | KI BIEŻĄCE OSÓB PRYWATNYCH         |
| Szczegóły                                                                       | operacji                           |
| Kwota<br>20,00 PLN<br>Tytuł<br>wypłata<br>Numer tele<br>Prezentacj<br>Wyślij SM | I<br>fonu<br>a hasła wypłaty<br>IS |
|                                                                                 | WYKONAJ                            |
|                                                                                 |                                    |
|                                                                                 |                                    |

sprawdź dane Sm@rt wypłaty, **WYKONAJ**, podaj **e-PIN** i **ZATWIERDŹ** 

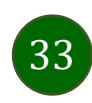

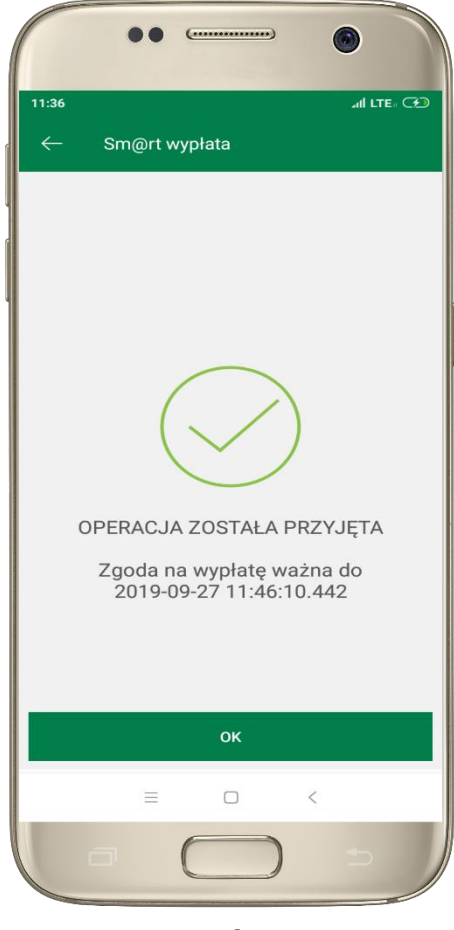

operacja została przyjęta do realizacji, pamiętaj o ograniczonym czasie na wykonanie wypłaty

### Doładowania telefonu

Doładowanie telefonu zrealizujesz opcją z ekranu Płatności lub przesuwając ekran w lewo wybierz DOŁADOWANIA – jednorazowe lub zdefiniowane

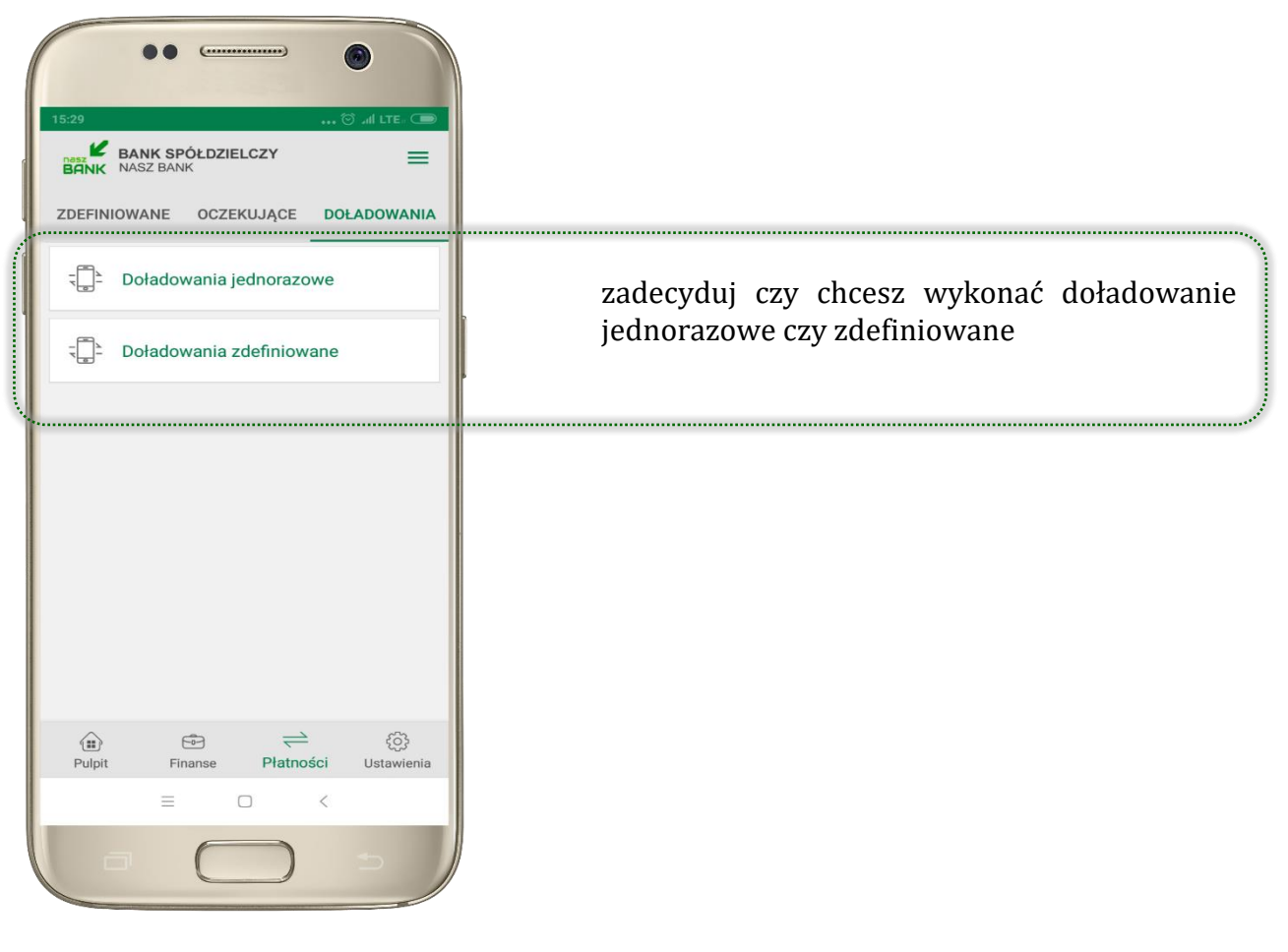

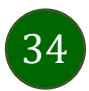

### Doładowania jednorazowe

| ••                                                                                                    |
|----------------------------------------------------------------------------------------------------|
| 15:32 정 네 LTE . C Doładowania jednorazowe                                                                                                    |
| Nadawca                                                                                                    |
| RACHUNKI BIEŻĄCE OSÓB PRYWATN<br>Saldo 276,52 PLN                                                                                                    |
| Szczegóły doładowania                                                                                                    |
| Operator                                                                                                    |
| wybierz operatora 👻                                                                                                    |
| Numer telefonu<br>+48                                                                                                    |
| Powtórz numer telefonu<br>+48                                                                                                    |
| <ul> <li>*zapoznałem się z <u>Regulaminem</u> usługi<br/>natychmiastowego doładowania<br/>telefonu na kartę świadczonej przez<br/>Blue Media S.A. i akceptuję zawarte w<br/>nim warunki,</li> </ul> |
| DALEJ                                                                                                    |
| = 0 <                                                                                                    |
|                                                                                                    |

wybierz rachunek i operatora, wstaw kwotę, uzupełnij nr telefonu, zaakceptuj regulamin, kliknij **DALEJ** 

| <u></u>              | oladowan       | ia iodao  | 1970000 | III LIE- |
|----------------------|----------------|-----------|---------|----------|
|                      | oradowan       | lia jeuno | 1420006 |          |
| RACHUN               | NKI BIEŻĄ      | CE OSÓ    | B PRYW  | атмусн   |
| Szczegół             | y doładow      | vania     |         |          |
| Operator<br>T-Mobile |                |           |         |          |
| Numer te<br>+48      | lefonu         |           |         |          |
| Kwota do<br>20 PLN   | ładowania      |           |         |          |
| Data doła<br>2019-12 | dowania<br>-11 |           |         |          |
|                      |                |           |         |          |
|                      |                |           |         |          |
|                      |                |           |         |          |
|                      |                |           |         |          |
|                      | ١              | WYKONA    | i       |          |
|                      |                |           |         |          |

sprawdź dane doładowania, kliknij **WYKONAJ** 

| ••                 | ()             | •                   |  |
|--------------------|----------------|---------------------|--|
| 15:33<br>← Doładov | vania jednoraz | ••• 🗇 all LTE- 🖸    |  |
|                    |                |                     |  |
| Wprowadź I         | kod e-PIN, aby | potwierdzić         |  |
|                    | •••••          |                     |  |
| 1                  | 2              | 3                   |  |
| 4                  | ABC<br>5       | 6                   |  |
| GHI                | JKL            | MNO                 |  |
| 7                  | 8              | 9                   |  |
| PQRS               | TUV            | WXYZ                |  |
|                    | 0              | $\langle X \rangle$ |  |
| ZATWIERDŹ          |                |                     |  |
|                    |                |                     |  |
|                    |                |                     |  |
|                    |                |                     |  |
| $\equiv$           |                | <                   |  |
| -                  | $\square$      | 4-7                 |  |
|                    |                |                     |  |

podaj **e-PIN** i **ZATWIERDŹ** 

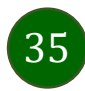

### Doładowania zdefiniowane

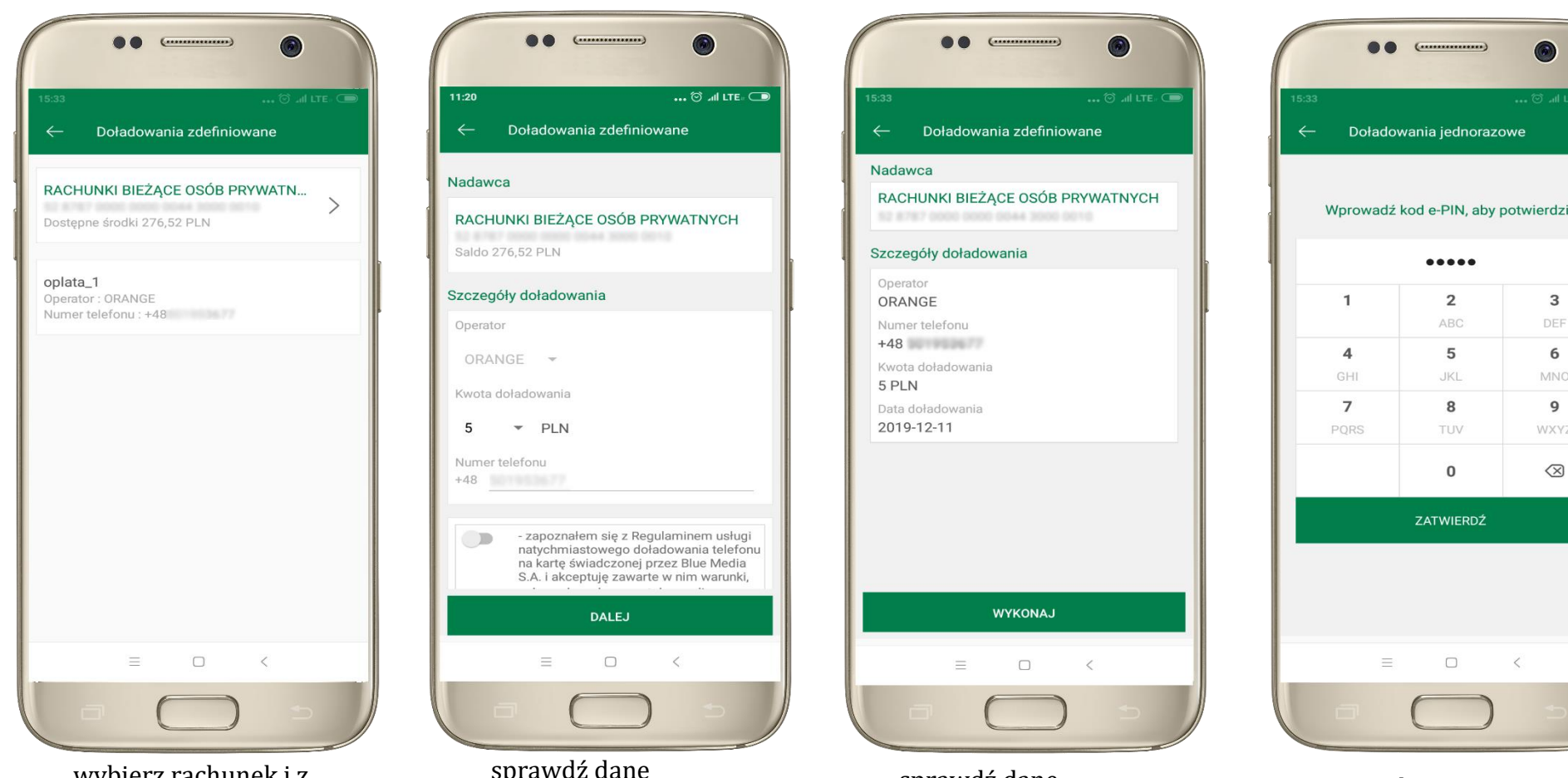

wybierz rachunek i z listy zdefiniowanych doładowań te, które chcesz wykonać

sprawdź dane doładowania - możesz zmienić kwotę, kliknij **DALEJ** 

sprawdź dane doładowania, kliknij WYKONAJ

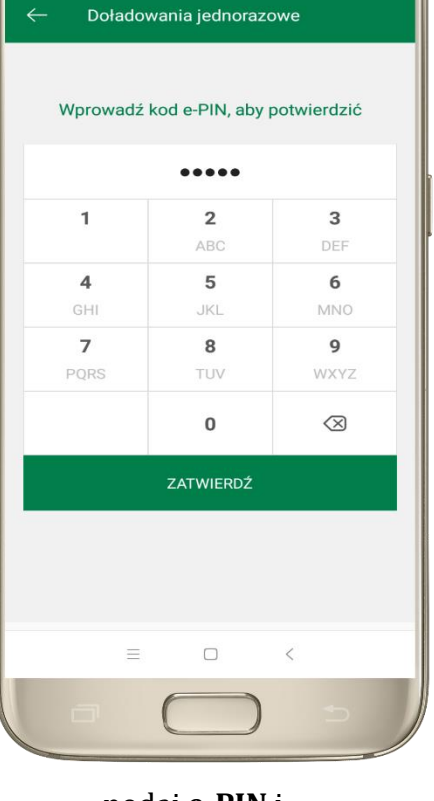

podaj e-PIN i ZATWIERDŹ

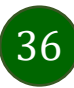

### Ustawienia

W zakładce możesz wybrać własne ustawienia aplikacji:

|                                              | IS:24                                                               |                                                   |
|----------------------------------------------|---------------------------------------------------------------------|---------------------------------------------------|
|                                              | See Zmień e-PIN                                                     | ustal nowy <b>e-PIN</b>                           |
| aktywuj lub wyłącz logowanie odciskiem palca | M Logowanie odciskiem palca                                         |                                                   |
|                                              | <ul> <li>Informacje dostępne przed</li> <li>zalogowaniem</li> </ul> | ustal informacje wyświetlane na ekranie logowania |
| aktywuj lub wyłącz wiadomości push           | Powiadomienia                                                       |                                                   |
|                                              | 🕰 Usuń użytkownika                                                  | usuń profil użytkownika z aplikacji               |
| przejdź do opisu, str. 12                    | i Informacje                                                        | ]                                                 |
|                                              | (a)<br>Pulpit Finanse Platności Ustawienia<br>Ξ                     |                                                   |

37

### Często zadawane pytania i odpowiedzi

#### 1. Co to jest aplikacja mobilna Nasz Bank?

Aplikacja mobilna Nasz Bank to oprogramowanie instalowane na urządzeniu przenośnym np. smartfon, tablet, umożliwiające bezpieczne korzystanie z usług bankowych.

#### 2. Co to jest Mobilna Autoryzacja?

Mobilna Autoryzacja to alternatywny sposób potwierdzania operacji wykonywanych w bankowości internetowej.

#### 3. Jakie są opłaty za korzystanie z aplikacji Nasz Bank?

Pobranie i korzystanie aplikacji Nasz Bank jest bezpłatne. Nawiązuje ona jednak połączenie z Internetem i należy sprawdzić jakie opłaty nalicza operator sieci komórkowej za transmisję danych.

#### 4. Czy do korzystania z aplikacji mobilnej Nasz Bank niezbędny jest pakiet danych internetowych?

Tak, aplikacja łączy się z bankiem przez Internet.

#### 5. Skąd można pobrać aplikację mobilną?

Aplikację mobilną należy pobrać ze sklepu Google Play (patrz opis str. 4).

#### 6. Na ilu urządzeniach można aktywować Aplikację?

Użytkownik może aktywować aplikację na maksymalnie czterech urządzenia jednocześnie. Należy jednak pamiętać, że zalogowanie się na jednym urządzeniu spowoduje zakończenie sesji na wszystkich pozostałych.

#### 7. Gdzie znajdę informację na jakich urządzeniach została aktywowana aplikacja?

Informacje można odczytać w systemie bankowości internetowej *Ustawienia*  $\rightarrow$  *Kanały dostępu i urządzenia*  $\rightarrow$  wyświetlone są nazwy urządzeń mobilnych.

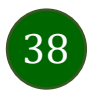

#### 8. Czy do korzystania z aplikacji mobilnej trzeba mieć podpisaną umowę z określonym operatorem telekomunikacyjnym?

Nie, z aplikacji mogą korzystać klienci wszystkich sieci telefonicznych.

#### 9. Czy operacje wykonane w aplikacji będą widoczne na koncie bankowości internetowej?

Tak, w historii rachunku będą widoczne wszystkie transakcje wykonane w aplikacji Nasz Bank.

#### 10. Czy zmiana karty SIM ma wpływ na działanie aplikacji?

Nie, aplikacja będzie działała jak dotychczas. Przy zmianie karty SIM nie ma potrzeby ponownego instalowania aplikacji.

#### 11. Czy zmiana numeru telefonu ma wpływ na działanie Aplikacji?

Nie, aplikacja będzie działała jak dotychczas. Należy jednak pamiętać, aby poinformować bank o zmianie numeru.

#### 12. Co zrobić w przypadku zmiany urządzenia mobilnego np. telefonu, na którym była zainstalowana aplikacja, na inny?

W przypadku zmiany telefonu na inny, należy na nim zainstalować i aktywować aplikację. Poprzednio powiązane urządzenie należy w bankowości internetowej odłączyć od konta (Ustawienia  $\rightarrow$  Kanały dostępu i urządzenia  $\rightarrow$  Usuń urządzenie).

#### 13.Co zrobić w przypadku utraty urządzenia mobilnego np. telefonu, na którym była zainstalowana aplikacja?

W przypadku utraty np. telefonu, należy w serwisie bankowości internetowej usunąć powiązane urządzenie (Ustawienia  $\rightarrow$  Kanały dostępu i urządzenia  $\rightarrow$  Usuń urządzenie).

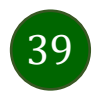

#### 14. Jak można ustalić e-PIN do aplikacji Nasz Bank i jak go zmienić?

Ustalenie kodu e-PIN odbywa się w momencie aktywacji aplikacji (patrz opis str. 7). e-PIN można zmienić z poziomu *Ustawienia* → *Zmień e-PIN* (patrz opis str. 37).

#### 15.Co zrobić, gdy zapomnę kodu e-PIN do aplikacji?

Kod e-PIN jest znany tylko i wyłącznie użytkownikowi aplikacji, nie jest nigdzie rejestrowany i nie ma możliwości jego przypomnienia. W sytuacji, gdy nie mamy włączonej mobilnej autoryzacji i logujemy się do systemu bankowości internetowej hasłem z SMS należy usunąć urządzenie mobilne w bankowości internetowej i ponownie aktywować aplikację.

Natomiast jeśli mamy włączony sposób autoryzacji na autoryzację mobilną, wówczas należy zgłosić się do banku w celu zmiany sposobu autoryzacji na hasła SMS.

#### 16. Czy można zablokować aplikację Nasz Bank?

Nie ma możliwości tymczasowego zablokowania aplikacji. Można usunąć użytkownika aplikacji w następujący sposób:

- po trzykrotnym błędnym wpisaniu kodu e-PIN profil użytkownika zostanie usunięty;
- w opcji Aplikacji: Ustawienia → Usuń użytkownika;
- z poziomu serwisu bankowości internetowej: Ustawienia  $\rightarrow$  Kanały dostępu i urządzenia  $\rightarrow$  Usuń urządzenie mobilne;
- kontaktując się z bankiem.

#### 17. Jak można odblokować aplikację?

W przypadku zablokowania/usunięcia profilu użytkownika aplikacji należy ją ponownie powiązać z serwisem bankowości internetowej (patrz opis str. 9).

#### 18. Czy zablokowanie dostępu do serwisu bankowości internetowej zablokuje dostęp do aplikacji mobilnej?

Nie, zablokowanie dostępu do serwisu bankowości internetowej nie blokuje działania aplikacji.

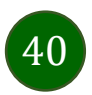

#### 19.Czy w aplikacji można sprawdzić historię operacji?

Tak, historię wykonanych operacji z danego rachunku można sprawdzić wybierając przycisk *Pulpit*  $\rightarrow$  *Historia operacji* (patrz opis str. 15) lub *Finanse*  $\rightarrow$  *Szczegóły rachunki*  $\rightarrow$  *Historia operacji* (patrz opis str. 21).

#### 20.Czy tzw. rootowanie (dostęp do uprawnień administratora) urządzenia ma wpływ na działanie aplikacji?

Tak, aplikacja mobilna nie będzie działać na takim urządzeniu.

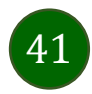